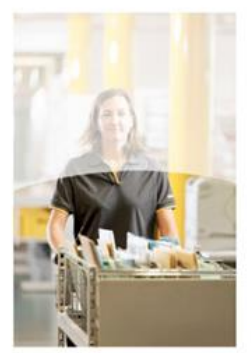

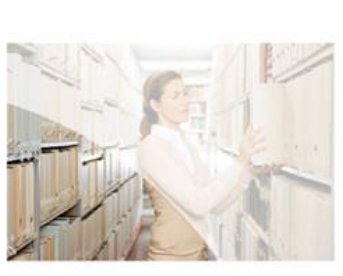

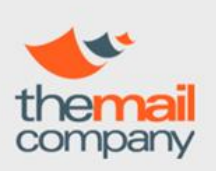

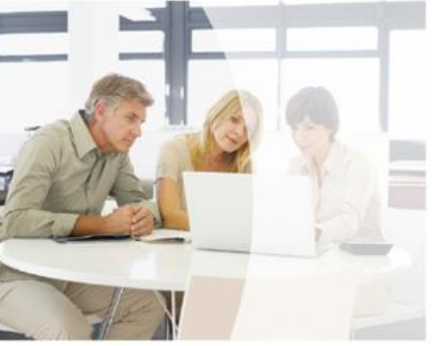

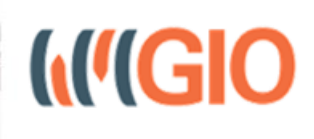

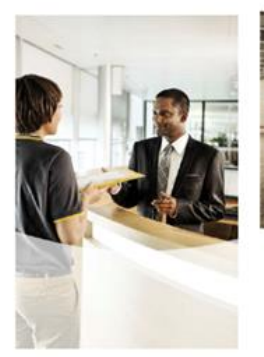

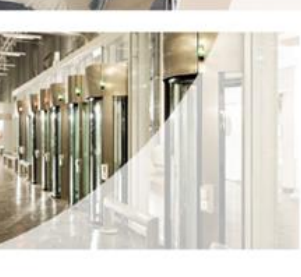

# **MANUAL DE CLIENTE**

Copyright in this document belongs to The Mail Company and the contents of the document are confidential. It is provided to Customer in response to a request and may only be used by Customer to review and assess the document. It may not be copied and its contents may not be disclosed without The Mail Company's prior written consent.

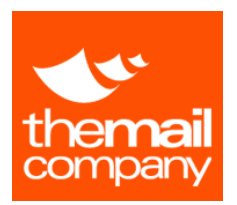

# ÍNDICE

| INTRO  | DUCCIÓN                       |
|--------|-------------------------------|
| ACCES  | 0                             |
| HOME   | 2                             |
| MENS   | AJERÍA2                       |
| 1.     | SOLICITUD ENVÍO               |
| 2.     | SOLICITUD GESTIÓN             |
| 3.     | SOLICITUD ESPECIALES          |
| 4.     | TRAZABILIDAD                  |
| CARTE  | RÍA2                          |
| 1.     | SOLICITUD RECOGIDA            |
| 2.     | CONSULTA ENTREGAS / RECOGIDAS |
| 3.     | CONSULTA HISTÓRICO 2          |
| DIGIT  | AL MAILROOM – DMR             |
| FRANC  | QUEO 2                        |
| 1.     | CONSULTA FRANQUEO             |
| EMBA   | RQUES2                        |
| 1.     | CONSULTA EMBARQUES            |
| LISTAD | DOS                           |
| 1.     | CONSUMOS CLIENTES             |
| 2.     | CONSUMOS MENSAJERÍA 2         |
| 3.     | CONSUMOS FRANQUEO             |
| 4.     | CONSUMOS DETALLADOS           |
| ENVIO  | S CERTIFICADOS                |
| 1.     | MAIL CERTIFICADO              |
| 2.     | FAX CERTIFICADO               |
| 3.     | SMS CERTIFICADO               |
| 4.     | ACUERDO CERTIFICADO           |
| 5.     | CONTRATO SMS                  |
| 6.     | SEPA CERTIFICADO              |
| 7.     | BMAIL CERTIFICADO             |

# MANUAL DE CLIENTE

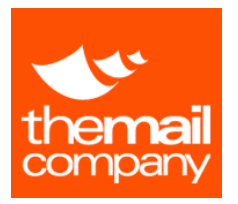

# GIO: GESTIÓN INTEGRADA DE OPERACIONES

| 8.    | TRAZABILIDAD           | 2 |
|-------|------------------------|---|
| 9.    | GESTION DE CONTACTOS   | 2 |
| TICKE | TING                   | 2 |
| 1.    | CREAR TICKETS          | 2 |
| 2.    | CONTROLADOR DE TICKETS | 2 |
| HELPD | DESK                   | 2 |

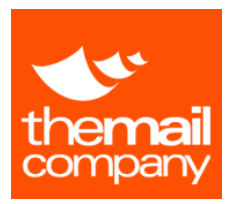

# INTRODUCCIÓN

GIO **[Gestión Integrada de Operaciones]** es una plataforma web desarrollada por The Mail Company que le permite gestionar todos los servicios que le ofrece esta compañía desde cualquiera de los navegadores más usados, sin necesidad de instalar software adicional.

Con su usuario asignado, puede desde consultar el estado de una llegada certificada recepcionada en Cartería, solicitar un servicio de mensajería, enviar una comunicación electrónica certificada y otras utilidades de gestión como control de consumos, informes e registro de incidencias.

Este Manual explica el uso de la plataforma GIO y está dividido en secciones. Puede que su usuario no tenga acceso a todas las secciones aquí detallada, bien por su nivel de permisos o bien porque ciertas secciones no hayan sido contratadas.

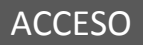

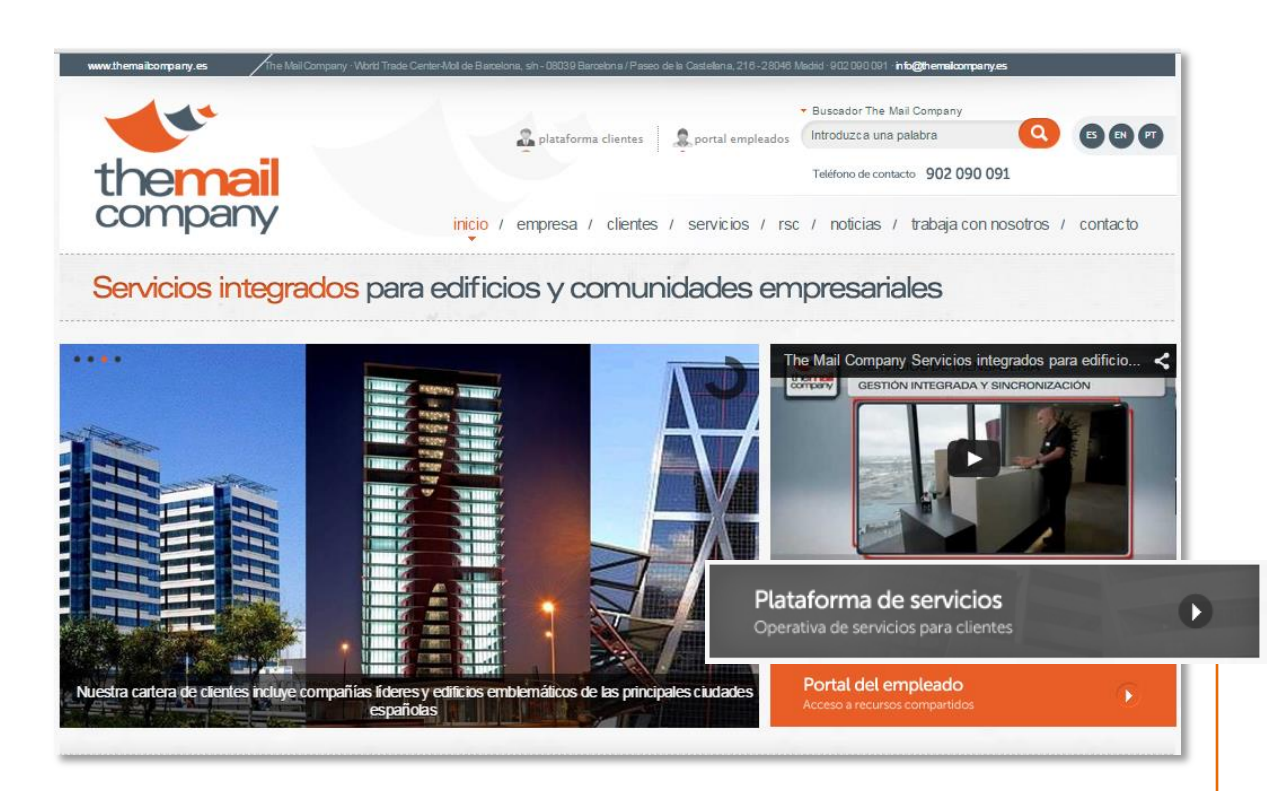

La plataforma GIO se accede a través de la página web corporativa de The Mail Company o directamente accediendo a la dirección web: <u>https://gio.themailcompany.ee</u>

Manual de Cliente GIO

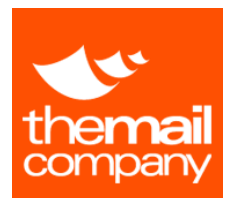

## DATOS DE ACCESO

Acceda a <u>https://gio.themailcompany.es</u> para iniciar sesión en la plataforma GIO, introduzca su usuario y contraseña, respetando las mayúsculas y minúsculas, y pulse el botón **[Entrar]**.

|                                                                                   | Nombre de usuario    |
|-----------------------------------------------------------------------------------|----------------------|
| the <b>mail</b><br>company                                                        | Contraseña 🔓         |
|                                                                                   | Entrar               |
| Documentación:<br>• 范 Manual de usuario<br>• 贡 Requisitos Técnicos Plataforma GIO | Olvidé mi contraseña |
| Centro de Atención al Usuario:                                                    |                      |

Sí los datos son válidos, se le mostrará la pantalla de inicio, en caso contrario se le mostrará un mensaje de error en cuyo caso verifique los datos correctos y vuelva a intentarlo. Al quinto (5º) intento fallido se bloqueará su cuenta de usuario.

Si ha olvidado su contraseña o ha bloqueado su usuario, use la opción de restablecer contraseña pulsando el link **[Olvidé mi contraseña]** y sigua las instrucciones que le aparecen en pantalla.

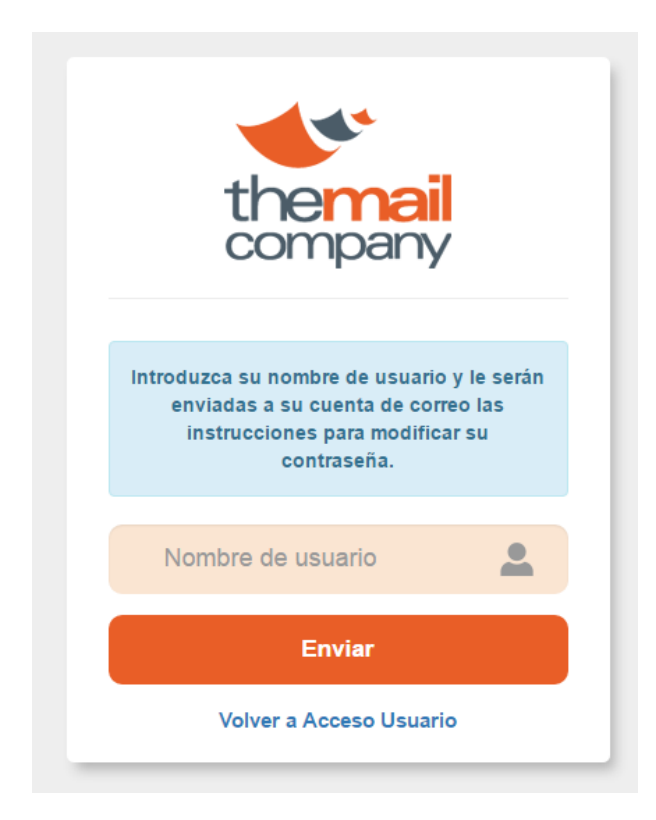

Manual de Cliente GIO

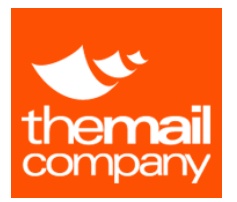

Al pulsar el botón "Enviar", el sistema enviará un mensaje con las instrucciones para establecer su nueva contraseña a la dirección de email que tenga asociada el usuario indicado. El navegador mostrará un mensaje como el siguiente:

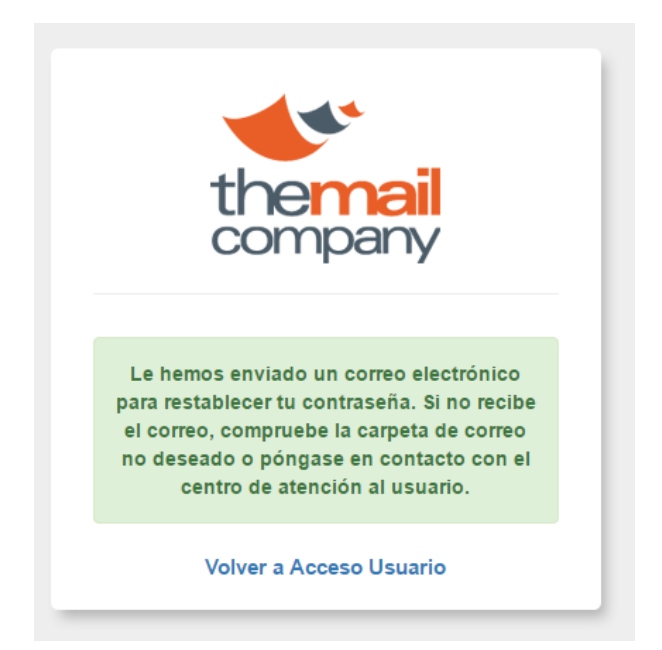

El usuario deberá chequear su buzón de correo electrónico y buscar un email con el asunto "Solicitud de cambio de contraseña - GIO" y seguir las instrucciones contenidas que serán similares a estas:

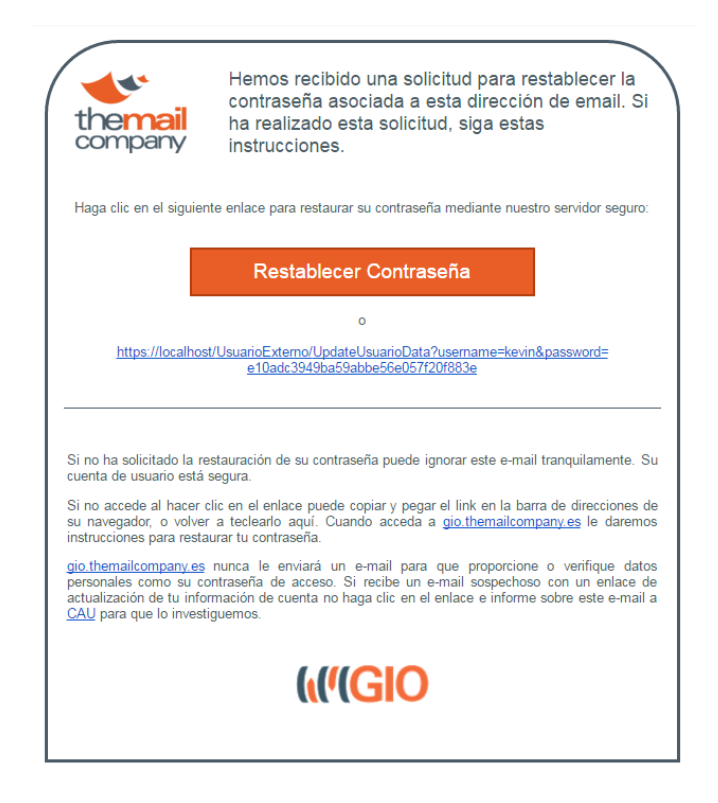

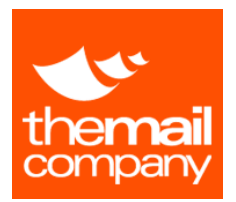

Al pulsar acceder al formulario para restablecer la contraseña, se le pedirá al usuario que indique la nueva contraseña\* por duplicado.

\*La nueva contraseña deberá tener un mínimo de 6 caracteres y un máximo de 20.

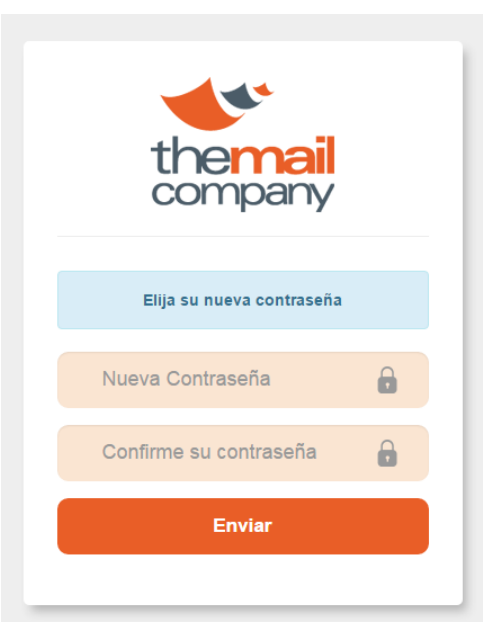

A partir de ese momento ya podrá utilizar su nombre de usuario y la nueva contraseña\* para acceder a GIO.

\*Recuerde que podrá cambiar su contraseña cada vez que lo requiera iniciando sesión y desde la opción "Mi perfil" del menú "Home".

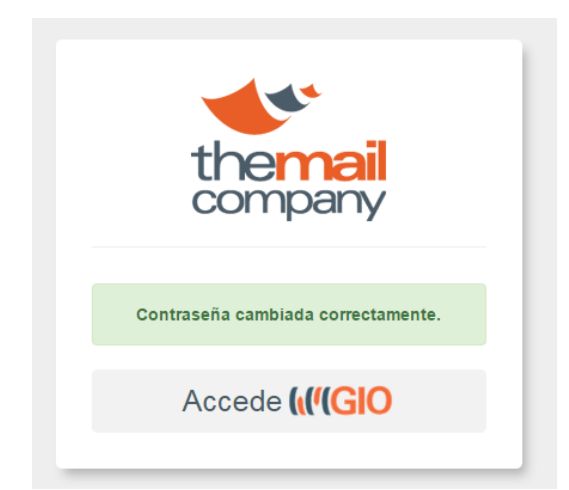

**Nota:** Para el correcto funcionamiento de la plataforma GIO, su sistema debe cumplir los requisitos indicados en el documento **[Requisitos Técnicos Plataforma GIO]** que podrá descargar desde la página de inicio de sesión.

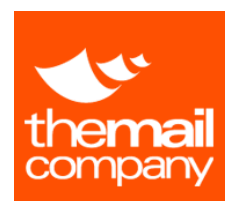

PANTALLA DE INICIO

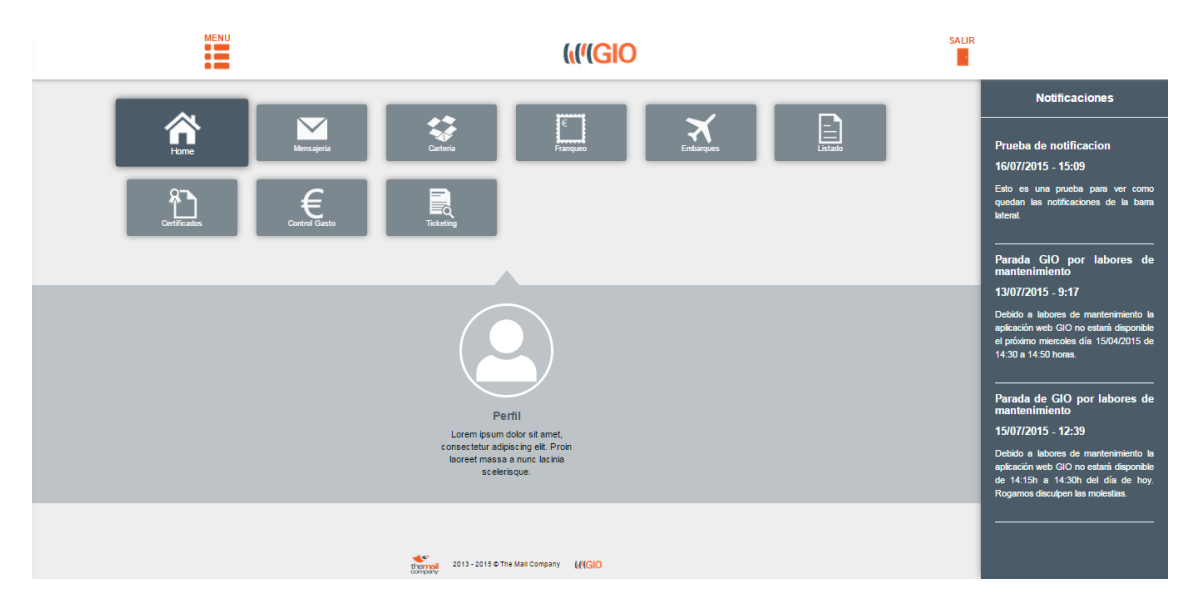

Para ver las opciones de menú debe pulsar en el icono de **[Menú]** que está situado en la esquina superior izquierda. Mediante el menú de la izquierda de la pantalla podrá navegar por las diferentes opciones y funcionalidades de cada sección, apareciendo en negrita la opción que tenga seleccionada.

Nota: Las opciones que aparecen en este menú pueden variar en función de la configuración de su usuario y pueden ser distintas a las mostradas en este documento.

## **CERRAR SESIÓN**

Una vez termine de usar la aplicación cierre la sesión para evitar usos indebidos por parte de otras personas con acceso a su equipo. Para ello pulse el icono de la puerta con título **[SALIR]** que aparece en la parte superior derecha de la pantalla.

En cualquier caso y como medida de seguridad, la sesión se cerrará automáticamente a los **60 minutos** de inactividad.

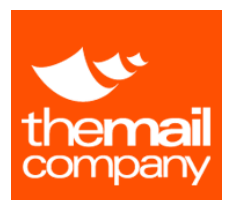

# HOME

En la sección Home tiene disponibles las siguientes opciones:

<u>Inicio</u>: Es la pantalla de bienvenida y la que se le mostrará una vez haya iniciado la sesión donde también tendrá acceso a las distintas opciones en forma de iconos.

<u>Mi Perfil</u>: Desde esta opción podrá cambiar sus datos, el idioma de la interfaz de la plataforma web de TMC y cambiar su contraseña.

| lioma                     | Cambiar información de contacto |
|---------------------------|---------------------------------|
| Español                   | ▼ Nombre                        |
| ambiar contraseña         | Demo                            |
| ntraseña                  | Primer Apellido                 |
| Contrasena                | 1                               |
| Nume Orators (            | Segundo Apellido                |
| Nueva Contrasena          | 2                               |
| Confirmer Nume Contract % | Correo Electrónico              |
| Contrasena                | tborras@themailcompany.es       |
|                           | Teléfono                        |
|                           | 933344506                       |

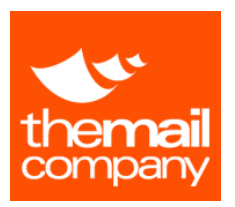

MANUAL DE CLIENTE

# MENSAJERÍA

## Mensajería

Solicitud Envío

Solicitud Gestión

Solicitud Especial

Trazabilidad

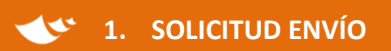

Desde esta opción puede solicitar servicios de Envío, ya sean de mensajería Local, Nacional o Internacional, mediante 4 sencillos pasos:

## Paso 1: Selección de datos de Imputación

En este paso debe seleccionar el Centro de Imputación (Centro de coste – CECO). Por defecto, se le mostrará la "Selección rápida" listando los 5 últimos centros de coste que haya utilizado en solicitudes anteriores.

Seleccione de la lista el CECO en el cual desea imputar el coste del servicio a solicitar, revise el nombre de la persona que solicita el servicio y pulse el botón "Siguiente".

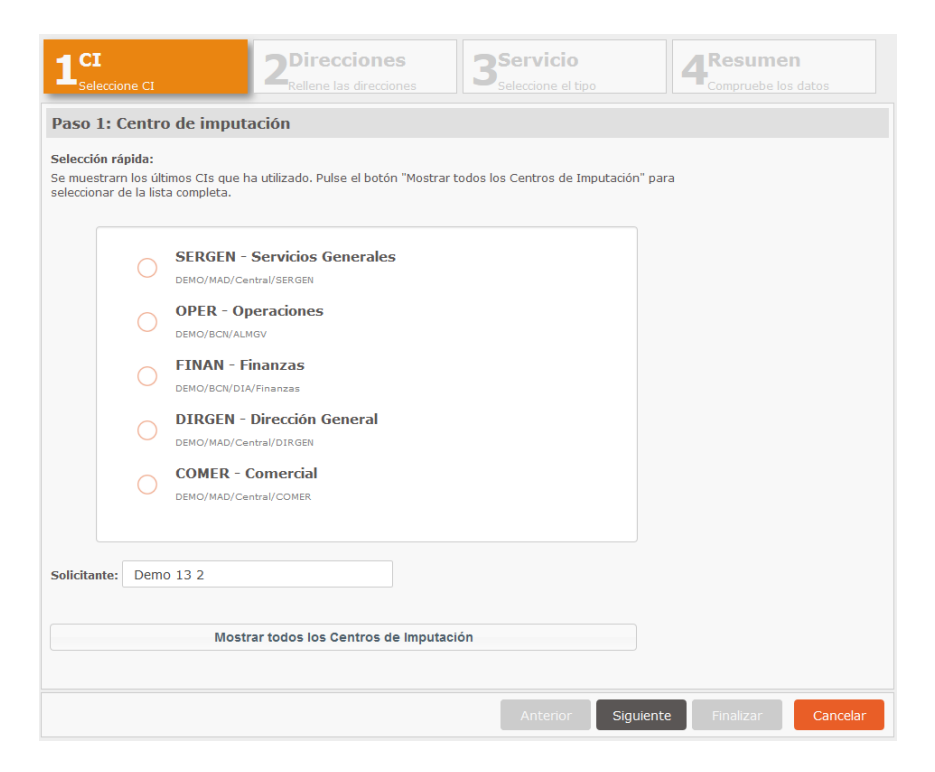

Manual de Cliente GIO

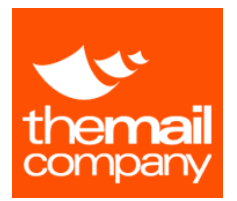

En caso de que deba seleccionar algún centro de imputación que no aparezca en la lista rápida pulse el botón "Mostrar todos los Centros de Imputación", le aparecerá un listado donde podrá seleccionar entre todos los CECOs que tenga accesibles.

| Unidades accesibles:                                                                                                    | Centros de | imputación:                |                |
|----------------------------------------------------------------------------------------------------|------------|----------------------------|----------------|
| Búsqueda:                                                                                                    | Código     | Nombre                     | Consumo(%)     |
| <sup>≜</sup>                                                                                                    |            | π                          | 20.94          |
| 🛱 🔍 MAD - Madrid                                                                                                    |            |                            | 20.0           |
| 🛱 🔍 01 - Central                                                                                                    |            |                            |                |
| DIRGEN - Dirección General                                                                                                    |            |                            |                |
| - MARKE - Marketing                                                                                                    |            |                            |                |
| COMER - Comercial                                                                                                    |            |                            |                |
| SERGEN - Servicios Generales                                                                                                    |            |                            |                |
| SCEN - Sucursal Centro                                                                                                    |            |                            |                |
| - ALMCEN - Almacen Centro                                                                                                    |            |                            |                |
| - OFSUCCEN - Oficina Sucursal Centro                                                                                                    |            |                            |                |
|                                                                                                    |            |                            |                |
| 🖴 🔍 BCN - Barcelona                                                                                                    |            |                            |                |
| 🖶 🖷 BCN - Barcelona<br>🖶 🗬 DIA - Diagonal                                                                                                    |            |                            |                |
| BCN - Barcelona<br>DIA - Diagonal<br> - ■ IT - IT                                                                                                    |            |                            |                |
| E <sup>+</sup> ■ BCN - Barcelona<br>E <sup>+</sup> ■ DIA - Diagonal<br>- ■ <i>IT - IT</i><br>- ■ FINAN - Finanzas                                    |            |                            |                |
| BCN - Barcelona     DIA - Diagonal     TT - IT     FINAN - Finanzas     ADMON - Administración                                                       |            |                            |                |
| BCN - Barcelona     DIA - Diagonal     T - IT     FINAN - Finanzas     ADMON - Administración     CMP - Compras                                      |            | ie ⊲e Pagina (1 de 1 ⇒> ⇒i | 10 V Mostrando |
| BCN - Barcelona     DIA - Diagonal     DIA - Diagonal     FINAN - Finanzas     ADMON - Administración     CMP - Compras     ALMGV - Almacén Gran Via |            | H H Pagina 1 de 1 🕬 H      | 10 V Mostrando |

Seleccione del menú desplegable de la izquierda "Unidades accesibles" la Unidad de Negocio y el Centro de Imputación (CECO) correspondiente a su derecha.

En la medida en que un mismo centro de imputación pueda tener varios usuarios (Según la configuración de cada cliente) es necesario especificar en el campo "Solicitante" el nombre de la persona que solicita el servicio. Cabe proceder de la misma forma en aquellas configuraciones cliente en el que la gestión de solicitudes está centralizada en un único usuario. En configuraciones de usuarios múltiples personalizados, por defecto aparecerá el nombre guardado en su perfil de usuario como solicitante.

Pulse el botón "Siguiente" para continuar con el paso 2.

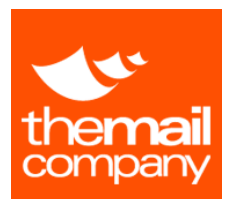

## Paso 2: Datos del servicio

|                     | CI                 | 2 <sup>Direcci</sup><br>Rellene las d | ones<br>irecciones | 3Servicio<br>Seleccione el | )<br>tipo     | 4 Resume  | <b>n</b><br>s datos |
|---------------------|--------------------|---------------------------------------|--------------------|----------------------------|---------------|-----------|---------------------|
| aso 2: Dir          | ecciones           |                                       |                    |                            |               |           |                     |
| Direcció            | ón recogida        |                                       |                    | Direcciór                  | n entrega     |           |                     |
| Remitente:          | DEMO Servicios     | s, S.A.                               | <i>«</i> +         | Destinatario:              | ACME          |           | <b>4</b>            |
| Contacto:           | Tomas Borras       |                                       |                    | Contacto:                  | Carlos Martel |           |                     |
| Email:              |                    |                                       |                    | Email:                     |               |           |                     |
| Teléfono:           |                    |                                       |                    | Teléfono:                  | 902090091     |           |                     |
| Dirección:          | Pso. Castellana    | 258                                   |                    | Dirección:                 | Plomo         |           |                     |
|                     |                    |                                       |                    |                            |               |           |                     |
| País:               | España             |                                       | •                  | País:                      | España        |           | -                   |
| CP:                 | 28008              |                                       |                    | CP:                        | 08005         |           |                     |
| Población:          | MADRID             |                                       | •                  | Población:                 | BARCELONA     |           | •                   |
| Datos d             | el envío           |                                       |                    |                            |               |           |                     |
| Bultos:             | 1 Pe               | eso: 1                                | Formato: Do        | ocumento 💌                 | Referencia:   |           |                     |
| Desc.<br>mercancía: |                    |                                       |                    |                            | Seguro        |           |                     |
| 🗏 Retorno de        | ocumentación sella | ada                                   |                    |                            |               |           |                     |
|                     |                    |                                       |                    | Anterior                   | Siguiente     | Finalizar | Cancelar            |

En esta pantalla deberá indicar las direcciones de recogida y entrega del servicio de mensajería junto con las características del envío (Bultos, Peso, etc.), así como otras opciones del servicio (Seguro, Devolución de documentación sellada, etc.) y un campo libre para consignar observaciones.

A efectos de facilitar el proceso de solicitudes, la dirección asociada a la Unidad de Negocio que ha seleccionado en el Paso 1, aparecerá por defecto como dirección de recogida.

Dispone asimismo de una Libreta de direcciones sonde podrá almacenar aquellas que sean habituales y así no tener que introducir los datos cada vez que solicita un servicio.

Nota: Para completar las direcciones puede acceder a la libreta de direcciones pulsando el icono

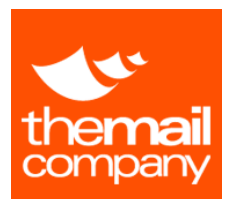

# Paso 3: Selección del nivel de Urgencia

El sistema le mostrará las distintas alternativas disponibles en lo que a niveles de urgencia se refiere.

| 1    | <b>CI</b><br>Seleccione CI                 | 2<br>Rellene las direcciones                | 3 <sup>Serv</sup>       | <b>icio</b><br>ne el tipo        | 4 Resumen<br>Compruebe los dato |         |
|------|--------------------------------------------|---------------------------------------------|-------------------------|----------------------------------|---------------------------------|---------|
| Pa   | so 3: Tipo de servicio                     |                                             |                         |                                  |                                 |         |
| Serv | vicios disponibles:                        |                                             |                         |                                  |                                 |         |
|      | Nivel Urgencia                             | Recogida                                    | Fecha recogida          | Entrega                          | Fecha entrega                   | Importe |
|      | Peninsular 08:30 Horas                     | De 8:00 a 18:00                             | 05/10/2015              | Día Siguiente, antes de las 8:3  | 30h 06/10/2015                  |         |
|      | Peninsular 10 Horas                        | De 8:00 a 18:00                             | 05/10/2015              | Día Siguiente, antes de las 10   | h 06/10/2015                    |         |
|      | Peninsular 14 Horas                        | De 8:00 a 18:00                             | 05/10/2015              | Día Siguiente, antes de las 14   | h 06/10/2015                    |         |
|      | Peninsular 24 Horas                        | De 8:00 a 18:00                             | 05/10/2015              | Día Siguiente, entre 8h y 19h    | 06/10/2015                      |         |
|      | Peninsular 72 Horas                        | De 8:00 a 18:00                             | 05/10/2015              | En 72h, entre 8h y 19h           | 08/10/2015                      |         |
|      |                                            |                                             |                         |                                  |                                 |         |
| * Si | la fecha de entrega coincide con un día fe | stivo o no laborable en destino, la misma s | e realizará el primer o | día hábil posterior a dicha fech | а.                              |         |

Seleccione la modalidad que mejor se adapte a sus necesidades y pulse el botón "Siguiente" para continuar con el paso 4.

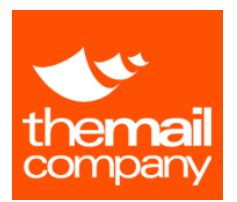

# Paso 4: Resumen y confirmación de la solicitud del servicio de Mensajería

Se le mostrará el resumen de los datos introducidos para que los valide antes de confirmar la solicitud del servicio.

|                 | 21           |                | recciones<br>ene las direcciones | 3<br>Seleccione el t | <b>)</b><br>.ipo |             | <b>men</b><br>be los datos |        |
|-----------------|--------------|----------------|----------------------------------|----------------------|------------------|-------------|----------------------------|--------|
| Paso 4: Res     | sumen        |                |                                  |                      |                  |             |                            |        |
| Datos de impu   | tación       |                |                                  |                      |                  |             |                            |        |
| Unidad Negocio: |              |                | DEM                              | O/BCN/DIA/IT         |                  |             |                            |        |
| CI:             |              |                | IT                               |                      |                  |             |                            |        |
| Datos del servi | icio         |                |                                  |                      |                  |             |                            |        |
| Referencia:     |              |                |                                  |                      |                  | Impo        | rte:                       | 8,59   |
| Nivel Urgencia: |              | Urgente        |                                  |                      |                  |             |                            |        |
| Fecha recogida: |              | 17/07/2015 -   | De 8:00 a 19:00                  |                      |                  |             |                            |        |
| Fecha entrega:  |              | 17/07/2015 - ( | Capital 1h - Resto Prov          | incia 2h             |                  |             |                            |        |
| Bultos:         |              | 1              |                                  |                      |                  | Peso:       |                            | 2,00   |
| Retorno docu    | mentación se | lada           |                                  |                      |                  |             |                            |        |
| Observaciones:  |              |                |                                  |                      |                  |             |                            |        |
| Recogida        |              |                |                                  | Entrega              |                  |             |                            |        |
| Solicitante:    | Demo 1       | 2              |                                  | Destinatario:        | DEMO             |             |                            |        |
| Remitente:      | DEMO S       | ervicios, S.A. |                                  | Contacto:            |                  |             |                            |        |
| Contacto:       |              |                |                                  | Email:               |                  |             |                            |        |
| Email:          |              |                |                                  | Teléfono:            |                  |             |                            |        |
| Teléfono:       |              |                |                                  | Dirección :          | AV. Diagor       | nal 670     |                            |        |
| Dirección :     | AV. Diag     | jonal 670      |                                  |                      |                  |             |                            |        |
|                 |              |                |                                  | CP:                  | 08008            | Población : | BARCELON                   | Α      |
| CP:             | 08008        | Población :    | BARCELONA                        | País:                | España           |             |                            |        |
|                 |              |                |                                  | Anterior             | Siguien          | te Finaliza | r Ca                       | ncelar |

Por favor, revise la información y se asegure de que los datos son correctos para el buen fin del servicio.

De ser estos conformes, pulse el botón Finalizar para confirmar el servicio. A continuación el sistema le mostrará el albarán para documentar el envío.

El albarán constará de tantas hojas o etiquetas como bultos haya indicado en la solicitud del servicio. Documente cada bulto con su hoja/etiqueta correspondiente.

**Nota**: Durante el proceso de solicitud de un servicio puede pulsar el botón "Anterior" para volver a un paso anterior y modificar los datos introducidos. Durante cualquier paso, pulse el botón "Cancelar" para cancelar el proceso de solicitud del servicio.

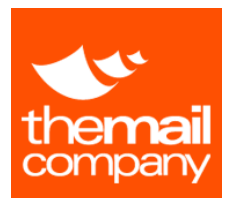

# 🕙 2. SOLICITUD GESTIÓN

Desde esta opción puede solicitar servicios de disponibilidad horaria, destinado tanto a la realización de Gestiones, como de servicios de transporte para expediciones de más de 25 Kgs.

Paso 1: Selección de datos de Imputación

(Ver paso 1 Solicitud Mensajería)

### Paso 2: Datos de la Gestión

| 1 <sup>CI</sup><br>Seleccione CI |         | 2 <sup>Direcci</sup><br>Rellene las di | ONES<br>recciones | <b>Servicio</b><br>Seleccione el tipo |           | <b>Resumen</b><br>Compruebe los datos |
|----------------------------------|---------|----------------------------------------|-------------------|---------------------------------------|-----------|---------------------------------------|
| Paso 2: Direcc                   | iones   |                                        |                   |                                       |           |                                       |
| Тіро:                            | Entrega | •                                      | Dirección:        |                                       |           | CP:                                   |
| Contacto:                        |         |                                        | Población:        |                                       | ۲         |                                       |
| Observaciones:                   |         |                                        |                   |                                       |           | Limpiar Aceptar                       |
| <ul> <li>Directione</li> </ul>   | es      |                                        |                   |                                       |           |                                       |
| Tip                              | xo Cor  | ntacto                                 | Dirección         |                                       | СР        | Población                             |
| Datos del Referencia:            | envío — |                                        |                   |                                       | Pe        | so: 0,00                              |
| Observaciones:                   |         |                                        |                   |                                       |           |                                       |
| Seguro                           |         |                                        |                   |                                       |           |                                       |
|                                  |         |                                        |                   | Anterior                              | Siguiente | Finalizar Cancelar                    |

En esta pantalla deberán indicarse los datos necesarios para la correcta gestión o servicio de transporte.

Por defecto aparecerá como primera dirección (Dirección de recogida) la del Centro de Trabajo asociado a la Unidad de Negocio seleccionada en el Paso 1.

Para añadir más direcciones pulse el botón "Añadir Dirección" y le aparecerá un dialogo emergente donde puede introducir los datos de la dirección a añadir.

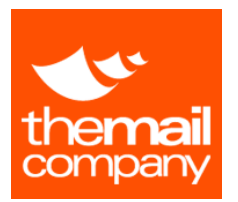

# Paso 3: Selección del tipo vehículo

| LCI<br>Seleccione CI   | 2 <sup>Direcciones</sup><br>Rellene las direcciones | 3 <sup>Ser</sup> | <b>vicio</b><br>cione el tipo |               | n<br>datos |
|------------------------|-----------------------------------------------------|------------------|-------------------------------|---------------|------------|
| Paso 3: Tipo de servi  | cio                                                 |                  |                               |               |            |
| Servicios disponibles: |                                                     |                  |                               |               |            |
| Nivel Urgencia         | Recogida                                            | Fecha recogida   | Entrega                       | Fecha entrega | Importe    |
| Gestión Furgoneta      | De 8:00 a 19:00                                     | 17/07/2015       | Mismo Dia                     | 17/07/2015    | 47,20      |
| Gestión Furgón         | De 8:00 a 19:00                                     | 17/07/2015       | Mismo Dia                     | 17/07/2015    | 84,54      |
|                        |                                                     |                  |                               |               |            |
|                        |                                                     |                  |                               |               |            |
|                        |                                                     | A                | nterior Siguient              | e Finalizar   | Cancelar   |

Seleccione el tipo de vehículo que mejor se adapte a la expedición según las características de su paquete (tamaño, peso, etc.)

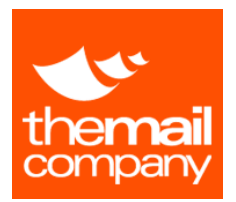

# Paso 4: Resumen y confirmación de la solicitud del servicio de Mensajería

Se le mostrará el resumen de los datos introducidos para que los valide antes de confirmar la solicitud del servicio.

| 1 <sup>CI</sup> | cione CI        | 2 <sup>Direcciones</sup><br>Rellene las direccione | S Servicio<br>Seleccione el tipo |                        | <b>N</b><br>datos |
|-----------------|-----------------|----------------------------------------------------|----------------------------------|------------------------|-------------------|
| Paso 4          | : Resumen       |                                                    |                                  |                        |                   |
| Datos de        | imputación      |                                                    |                                  |                        |                   |
| Solicitant      | e:              | Demo 1                                             | 2                                |                        |                   |
| Unidad N        | egocio:         | DEMO/B                                             | CN/DIA/IT                        | CI:                    | IT                |
| Datos de        | l servicio      |                                                    |                                  |                        |                   |
| Referenci       | э:              |                                                    | Importe:                         | 47,20                  |                   |
| Nivel Urg       | encia: G        | estión Furgoneta                                   |                                  |                        |                   |
| Fecha rec       | ogida: 1        | 7/07/2015 - De 8:00 a 19:00                        | Fecha entrega:                   | 17/07/2015 - Mismo Día |                   |
| Peso:           | 5,              | ,00                                                |                                  |                        |                   |
| Observac        | iones:          |                                                    |                                  |                        |                   |
| Direccion       | ies             |                                                    |                                  |                        |                   |
| Тіро            | Contacto        | Dirección                                          | CI                               | P Población            |                   |
| RE              | DEMO Servicios, | , S.A. AV. Diagonal 670                            | 08008 1 - BARCELO                | ONA                    |                   |
| EN              | DEMO            | AV. Diagonal 670                                   | 08008 1 - BARCELO                | ONA                    |                   |
|                 |                 |                                                    |                                  |                        |                   |
|                 |                 |                                                    |                                  |                        |                   |
|                 |                 |                                                    |                                  |                        | -                 |
|                 |                 |                                                    |                                  |                        |                   |
|                 |                 |                                                    |                                  |                        |                   |
|                 |                 |                                                    |                                  |                        |                   |
|                 |                 |                                                    |                                  |                        |                   |
|                 |                 |                                                    |                                  |                        |                   |
|                 |                 |                                                    |                                  |                        |                   |
|                 |                 |                                                    |                                  |                        |                   |
|                 |                 |                                                    |                                  |                        |                   |

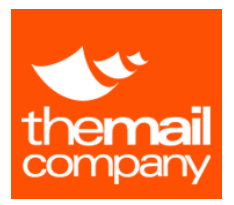

# **3.** SOLICITUD ESPECIALES

En la opción Solicitud de Especiales podrá solicitar aquellos servicios de mensajería que requieran un tratamiento alternativo a las modalidades estándar.

La solicitud del presupuesto para un servicio especial consta de 3 pasos:

Paso 1: Selección de datos de Imputación

(Ver paso 1 Solicitud Mensajería)

### Paso 2: Datos de la Solicitud Especial

En este paso especifique los datos del punto de recogida y entrega del servicio y una descripción detallada de sus necesidades como pueda ser, tipo de mercancía a transportar, horarios de recogida y entrega, peso y medidas, requerimientos especiales, etc.

| aso 2: Dire                           | ecciones                                                                                 | _                                       |                                                |                                                          |                                                    |      |
|---------------------------------------|------------------------------------------------------------------------------------------|-----------------------------------------|------------------------------------------------|----------------------------------------------------------|----------------------------------------------------|------|
| Direcció                              | ón recogida                                                                              |                                         | Direcciór                                      | n entrega                                                |                                                    |      |
| Remitente:<br>Contacto:<br>Dirección: | DEMO Servicios, S.A.<br>AV. Diagonal 670                                                 | 4                                       | Destinatario:<br>Contacto:<br>Dirección:       |                                                          |                                                    | 4    |
| CP:<br>Población:<br>País:            | 0800E<br>BARCELONA<br>España                                                             | ▼<br>▼                                  | CP:<br>Población:<br>País:                     | España                                                   | T<br>T                                             |      |
| Datos d<br>Referencia:<br>Solicitud:  | el envío                                                                                 |                                         |                                                |                                                          |                                                    |      |
| * Para poder r<br>de recogida y       | realizar una correcta valoración del servici<br>entrega, peso, medidas, tipo de material | o, es necesario dis<br>y/o documento, n | poner de todos los da<br>ecesidad de seguro, e | itos del mismo como puede<br>atc., siendo imprescindible | n ser: Horarios, Direco<br>un e-mail y teléfono de | ción |

Una vez realizada la solicitud especial y al tratarse esta de un servicio fuera del estándar, nuestro personal operativo realizará una valoración económica que le enviará para que usted pueda aceptarla. Por este motivo muy importante que la información que nos aporte lo más detallada y precisa posible.

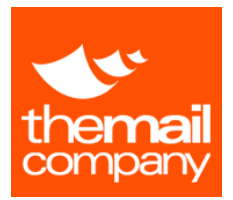

# Paso 3: Resumen y confirmación de la solicitud del presupuesto Especial

En este paso se le muestra un resumen de su solicitud de presupuesto que va a realizar. Revise la información mostrada y pulse el botón "Finalizar" para enviar la solicitud de presupuesto.

| 1 <sup>CI</sup><br>Seleccione CI |           |               | recciones<br>ne las direcciones | 3 Resume      | <b>2N</b><br>s datos |             |           |
|----------------------------------|-----------|---------------|---------------------------------|---------------|----------------------|-------------|-----------|
| Paso 3: Resu                     | ımen      |               |                                 |               |                      |             |           |
| Datos de imputa                  | ıción     |               |                                 |               |                      |             |           |
| Unidad Negocio:                  |           |               | DEMO                            | /BCN/DIA/IT   |                      |             |           |
| CI:                              |           |               | IT                              |               |                      |             |           |
| Recogida                         |           |               |                                 | Entrega       |                      |             |           |
| Solicitante:                     | Demo 1 2  | 2             |                                 | Destinatario: | DEMO                 |             |           |
| Remitente:                       | DEMO Se   | rvicios, S.A. |                                 | Contacto:     |                      |             |           |
| Contacto:                        |           |               |                                 | Dirección :   | AV. Diago            | onal 670    |           |
| Dirección :                      | AV. Diago | onal 670      |                                 |               |                      |             |           |
|                                  |           |               |                                 | CP:           | 08008                | Población : | BARCELONA |
| CP:                              | 08008     | Población :   | BARCELONA                       | País:         | España               |             |           |
| País:                            | España    |               |                                 |               |                      |             |           |
| Solicitud                        |           |               |                                 |               |                      |             |           |
| Referencia                       |           |               |                                 |               |                      |             |           |
| Solicitud :                      |           |               |                                 | solicitud     |                      |             |           |
|                                  |           |               |                                 |               |                      |             |           |
|                                  |           |               |                                 |               |                      |             |           |
|                                  |           |               |                                 |               |                      |             |           |
|                                  |           |               |                                 |               |                      |             |           |
|                                  |           |               |                                 |               |                      |             |           |
|                                  |           |               |                                 |               |                      |             |           |
|                                  |           |               |                                 |               |                      |             |           |
|                                  |           |               |                                 |               |                      |             |           |
|                                  |           |               |                                 | A-4 -         | and and              |             |           |
|                                  |           |               |                                 | Antenor       | Siguier              | Final       | Cancelar  |

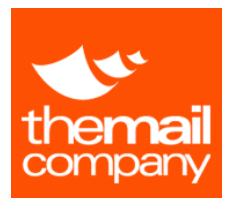

# 处 4. TRAZABILIDAD

Desde esta opción podrá consultar y realizar un seguimiento de los servicios de mensajería solicitados independientemente de si se trata de envíos, gestiones o especiales.

Seleccione la Unidad de Negocio a partir de la cual desea consultar y entre que fechas y adicionalmente el resto de parámetros que son opcionales, pulse el botón filtrar para listar los servicios que cumplan los criterios seleccionados y sean accesibles por su usuario.

| Filtra | Servicio  | os Mens | ajería           |              |         |               |                                               |              |              |                  |             |
|--------|-----------|---------|------------------|--------------|---------|---------------|-----------------------------------------------|--------------|--------------|------------------|-------------|
|        |           |         |                  |              | De      |               | A                                             |              |              |                  |             |
| 100    | 10 - 00   | N       |                  | ů.           | 06/09/2 | 015 🖪         | 06/10/2015 E Nº Se                            | ervicio / ID |              |                  |             |
| Cent   | ro Imputa | ición   |                  |              | Tipo    |               | Ref.Cliente                                   |              |              |                  |             |
| Т      | ODOS      |         |                  | •            | ► TODO  | os            |                                               | Filtrar      |              |                  |             |
|        |           |         |                  |              |         |               |                                               |              |              |                  |             |
|        |           |         | Nº Servicio / ID | Est          | ado     | Tipo          | Servicio                                      | Ref.Cliente  | Destinatario | Fecha Solicitud  | In          |
|        |           |         |                  |              |         |               |                                               |              |              |                  | Todos       |
|        |           | 2       | 1873979          | Digitalizado |         | Nacional      | Peninsular 24 Horas                           |              |              | 09/09/2015 09:25 | No          |
|        |           | 2       | 1874681          | Digitalizado |         | Nacional      | Peninsular 72 Horas                           |              |              | 07/09/2015 11:42 | No          |
|        |           | ۵       | 1875424          | Digitalizado |         | Nacional      | Express                                       |              |              | 07/09/2015 09:00 | No          |
|        |           |         | 1876123          | Entrega Veri | ficada  | Internacional | Internacional Zona 1                          |              |              | 07/09/2015 09:37 | No          |
|        |           |         | 1876330          | Digitalizado |         | Nacional      | Peninsular 72 Horas                           |              |              | 07/09/2015 10:12 | No          |
|        |           |         | 1876407          | Digitalizado |         | Nacional      | Peninsular 72 Horas                           |              |              | 07/09/2015 10:26 | No          |
|        |           | 2       | 1876558          | Digitalizado |         | Nacional      | Peninsular 14 Horas                           |              |              | 07/09/2015 10:43 | No          |
|        |           | 2       | 1876607          | Digitalizado |         | Nacional      | Urgente                                       |              |              | 07/09/2015 10:54 | No          |
|        |           | 2       | 1876638          | Digitalizado |         | Nacional      | Provincial 24 Horas                           |              |              | 07/09/2015 11:04 | No          |
| Z      |           | 2       | 1876643          | Digitalizado |         | Nacional      | Peninsular 24 Horas                           |              |              | 07/09/2015 11:06 | No          |
|        | Q         | 2       | 1876657          | Digitalizado |         | Nacional      | Peninsular 24 Horas                           |              |              | 07/09/2015 11:07 | No          |
|        | Q         | 2       | 1876664          | Digitalizado |         | Nacional      | Peninsular 72 Horas                           |              |              | 07/09/2015 11:09 | No          |
|        |           | 2       | 1876676          | Digitalizado |         | Nacional      | Peninsular 24 Horas                           |              |              | 07/09/2015 11:10 | No          |
| Ľ      | Q         | ٨       | 1876689          | Digitalizado |         | Nacional      | Peninsular 72 Horas                           |              |              | 07/09/2015 11:12 | No          |
| ø      |           | 2       | 1876696          | Digitalizado |         | Nacional      | Peninsular 72 Horas                           |              |              | 07/09/2015 11:14 | No          |
|        |           | 2       | 1876803          | Entrega Veri | ficada  | Internacional | Internacional Zona 1                          |              |              | 07/09/2015 11:37 | No          |
|        |           | 2       | 1876912          | Entrega Veri | ficada  | Nacional      | Portugal 10 Horas                             |              |              | 07/09/2015 11:51 | No          |
|        |           |         |                  |              |         |               | ra <a 1="" 12="" de="" página="" ▶=""> ▶1</a> | 100 🔻        |              | Mostrando 1 - 10 | 00 de 1.149 |
|        |           |         |                  |              |         |               |                                               |              |              |                  |             |
|        |           |         |                  |              |         |               |                                               |              |              | 🔀 Exportar       | a Excel     |
|        |           |         |                  |              |         |               |                                               |              |              |                  |             |

En caso de que el servicio este entregado y dispongamos del comprobante de entrega digitalizado el estado del servicio será "Digitalizado" y podrá visualizar el POD digitalizado pulsando el icono Z del servicio correspondiente en la lista de resultados.

También podrá descargar el albarán de trasporte pulsando en el icono impresora de cada servicio listado. Transferencia de cada servicio listado.

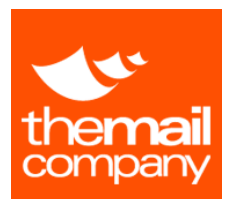

MANUAL DE CLIENTE

GIO: GESTIÓN INTEGRADA DE OPERACIONES

Puede consultar el detalle de cada servicio, así como su estado actual pulsando en el icono de la lupa de la lista de resultados.

| Datos del ser | VICIO   Nº Servicio / ID: 6748158  Stado: Pendiente  Ref.Cliente:                                                                                                    | <ul> <li>Servicio: Peninsu<br/>Horas</li> <li>Tipo: Nacional</li> </ul> | ular 14                                                                                      | <ul> <li>Fecha Solicitud: 18/6/2015</li> <li>Fecha Recogida: 18/6/2015</li> <li>Fecha Entrega: 19/6/2015</li> </ul>                         |
|---------------|----------------------------------------------------------------------------------------------------|-------------------------------------------------------------------------|----------------------------------------------------------------------------------------------|----------------------------------------------------------------------------------------------------|
| Recogida      | <ul> <li>Remitente: DEMO Servicios, S.A.</li> <li>Contacto:</li> <li>Email:</li> <li>Teléfono:</li> <li>Domicilio Recogida: Pso. Castellana 25</li> <li>CP: 28008</li> <li>Población: MADRID (España)</li> </ul> | Entrega<br>8                                                            | $(\mathbf{x},\mathbf{y},\mathbf{y},\mathbf{y},\mathbf{y},\mathbf{y},\mathbf{y},\mathbf{y},y$ | Destinatario: DEMO<br>Contacto:<br>Email:<br>Teléfono:<br>Domicilio Entrega: AV. Diagonal 670<br>CP: 28008<br>Población: BARCELONA (España) |
| Otros datos   | <ul> <li>Operativo: TMC Mailroom</li> <li>Unidad Operativa: DEMO</li> <li>Unidad Negocio: Dirección</li> <li>General</li> <li>Centro Imputación: Dirección<br/>General</li> <li>Observaciones:</li> </ul>        | Solicitante: Demo 1 2<br>Bultos: DEMO<br>Precio: 1<br>Peso: 1           |                                                                                              | <ul> <li>Retorno documentación sellada</li> <li>Seguro</li> <li>Persona Confirmación:</li> <li>Fecha Confirmación:</li> </ul>               |

Pulse el botón "Histórico Estados" Para consultar la trazabilidad del servicio.

| Fecha Registro         Estado           12/09/2015 02:32         Digitalizado           10/09/2015 09:23         Entrega Verificada           07/09/2015 15:51         En Curso           07/09/2015 11:48         Canalizado           07/09/2015 10:12         Pendiente | ° Servicio / ID: | 6876330                    |
|----------------------------------------------------------------------------------------------------|------------------|----------------------------|
| 12/09/2015 02:32 Digitalizado<br>10/09/2015 09:23 Entrega Verificada<br>07/09/2015 15:51 En Curso<br>07/09/2015 11:48 Canalizado<br>07/09/2015 10:12 Pendiente<br>r≤ << Página 1 de 1 ⇒ ⊨1 10 ▼                                                                            | Fecha Registro   | Estado                     |
| 10/09/2015 09:23 Entrega Verificada<br>07/09/2015 15:51 En Curso<br>07/09/2015 11:48 Canalizado<br>07/09/2015 10:12 Pendiente                                                                                                    | 12/09/2015 02:32 | Digitalizado               |
| 07/09/2015 15:51 En Curso<br>07/09/2015 11:48 Canalizado<br>07/09/2015 10:12 Pendiente                                                                                                    | 10/09/2015 09:23 | Entrega Verificada         |
| 07/09/2015 11:48 Canalizado<br>07/09/2015 10:12 Pendiente                                                                                                    | 07/09/2015 15:51 | En Curso                   |
| 07/09/2015 10:12 Pendiente                                                                                                    | 07/09/2015 11:48 | Canalizado                 |
| ret <et 1="" de="" página="" ⊨=""> ⊫r 10 ▼</et>                                                                                                    | 07/09/2015 10:12 | Pendiente                  |
|                                                                                                    | 14 - 24          | ∉ Página 1 de 1 ⊳> ⊳1 10 ▼ |

Manual de Cliente GIO

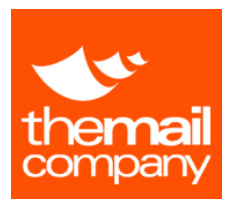

# CARTERÍA

En la sección Cartería podrá realizar las consultas sobre Entregas y Recogidas, solicitar nueva Recogida así como también generar informes de datos históricos de las Entregas / Recogidas.

| 1. SOLICITUD REG                                                                 | COGIDA                                                                                                    |
|----------------------------------------------------------------------------------|----------------------------------------------------------------------------------------------------|
| Cartería<br>Solicitud Recogida                                                   | Para solicitar una nueva recogida, elija la sub-sección de<br>[Solicitud Recogida] donde podrá realizar un nuevo servicio de<br>recogida en su Cartería.                                     |
| Consulta Entregas<br>Consulta Recogidas                                          | Pulsando el botón, le aparecerá la pantalla de solicitud con los campos a rellenar por el usuario.                                                                                           |
| Consulta Historico                                                               | <ol> <li>Datos del remitente y ubicación del envío</li> <li>Persona solicitando el servicio</li> <li>Datos del destinatario y observaciones</li> <li>Detalle del envío solicitado</li> </ol> |
|                                                                                  | emitente  ción de Servicio  eja  eja  tente*  C.P.  Población  Planta  Acceso  Observaciones  Observaciones                                                                                  |
| Castellana (11)<br>Castellana (11)<br>Contabilidad (12)<br>Tipo<br>Trans<br>Alb. | de Servicio* Bultos*<br>t 1 1 1 1 1 1 1 1 1 1 1 1 1 1 1 1 1 1 1                                                                                                    |

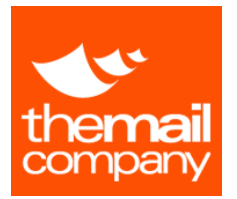

**<u>Remitente</u>**: Como primer paso elija la dirección de servicio en la parte izquierda de la pantalla. Los campos marcados en color gris se rellenaran de manera automática con los datos predeterminados en el sistema. A continuación, rellene el campo Remitente con el nombre del Remitente.

**Destinatario:** En este paso\_rellene los datos del Destinatario\_con la dirección exacta detallando cualquier información adicional en el campo observaciones.

Documento: Rellene los datos del servicio solicitado.

- Escoja el tipo de servicio que mejor se adapte a sus necesidades (ordinario, interno, certificado, burofax, paquetería, mensajería, telegrama, prensa, expediente, envío delegaciones)
- Bultos: indique el volumen de envíos a recoger
- Elija el Transportista que realizará el servicio de transportación
- Alb. Transportista: especifique el Nº de identificación del bulto(s)

Pulse el botón [Guardar] para continuar.

|                                          | Servic:      | io de Carter <u>ía</u> |                     |  |
|------------------------------------------|--------------|------------------------|---------------------|--|
| Datos Usuario                            |              | Datos Destinatario     |                     |  |
| Test<br>RRHH Barcelona<br>TMC<br>Molimer |              | test<br>test           |                     |  |
| Almirante Nelson 15<br>28005 MADRID      |              |                        |                     |  |
| Datos Paquete                            |              |                        |                     |  |
| Servicio: Interno (Sal)<br>Bultos: 1     |              | Fecha:                 | 20/05/2015 12:11:01 |  |
| Transportista:<br>Seur                   | Albaran Tr.: |                        |                     |  |
|                                          |              |                        |                     |  |
|                                          |              |                        |                     |  |
|                                          |              |                        |                     |  |
|                                          |              |                        |                     |  |
|                                          |              |                        |                     |  |
|                                          |              |                        |                     |  |
|                                          |              |                        |                     |  |

En la medida en que se haya grabado correctamente la solicitud, como siguiente paso, se generará el acuse de recibo del servicio de Recogida.

Una vez solicitado el servicio, el personal de su Cartería se desplazará a sus instalaciones para retirar el envió y custodiarlo en Cartería hasta que la empresa asignada efectúe la recogida. Se le entregará un comprobante de recogida firmado por nuestro personal.

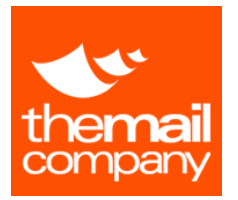

# 2. CONSULTA ENTREGAS / RECOGIDAS

### Cartería

Solicitud Recogida

Para realizar una consulta sobre la entrega o recogida, elija la subsección de **[Consulta Entrega]** o **[Consulta Recogidas]** respectivamente.

Pulsando el botón correspondiente, le aparecerá la pantalla en

tiempo real con el estado y detalle de los envíos pendientes de

Consulta Entregas

Consulta Recogidas

Consulta Historico distribuir por Cartería o de las recogidas solicitadas.

### **CONSULTA ENTREGAS**

| et | alle de l     | os artícu         | los de e     | entrega           |       | Est           | ado d      | e la    | a entreg     | <u>g</u> a |              | Filtro p     | or Nº Ser     | vicio/fe  | chas/es         | sta  |
|----|---------------|-------------------|--------------|-------------------|-------|---------------|------------|---------|--------------|------------|--------------|--------------|---------------|-----------|-----------------|------|
|    |               |                   |              |                   |       |               |            |         |              |            |              |              |               |           |                 |      |
| tr | o Controlador | En tradas         |              |                   |       |               |            |         |              |            |              |              |               |           |                 |      |
|    | Servicio / ID |                   | De<br>16     | /06/2015          | 16    | 1             | A<br>16/07 | 2015    |              | 16         | Esta<br>►    | dos<br>TODOS |               |           | Filtrar         |      |
|    | Nº Servicio/I | Estado            | Fecha Regis  | tr Tipo Doc.      | Acuse | Tipo de Entre | Albarán I  | Prov. [ | Dirección de | Bandeja    |              | Planta       | Acceso        | Remitente | Persona Rer     | ni D |
|    |               |                   |              | Todos 🔻           |       | Todos 🔻       |            |         |              |            |              |              |               |           |                 | 1    |
|    | 6786222       | Entrega Verificad | 08/07/2015 1 | 4 Certificado     | 1     | FI            | 123456     | ٦       | IMC          | 1          | General      | 1            | Piso Superior | remitente | persona remi    | te M |
|    | 6786274       | Entrega Verificad | 08/07/2015 1 | 4 Certificado     | s.    | FI            | dwdwd      | ٦       | гмс          | 1          | General      | 1            | Piso Superior | dede      | ed              | G    |
|    | 6786276       | Entrega Verificad | 08/07/2015 1 | 4 Correo Ordinari |       | FI            | s1s        | ٦       | IMC          | 9          | Servicios Ge | ne 8         |               | ef        | fef             | Se   |
|    |               |                   |              |                   |       |               |            |         |              |            |              |              |               |           |                 |      |
|    |               |                   |              |                   |       |               |            |         |              |            |              |              |               |           |                 |      |
|    |               |                   |              |                   |       |               |            |         |              |            |              |              |               |           |                 |      |
|    |               |                   |              |                   |       | 14 - 44       | Página 1   | de 1    | 22 21 10     | -          |              |              |               | M         | strando 1 - 3 d | - 2  |

En este paso se le mostrará el resumen de las Entregas registradas en el sistema por su Usuario.

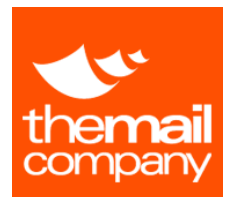

A continuación, se explican los posibles estados de las Entregas de sus envíos:

- 1. Anulado: el registro cancelado
- 2. En custodia: el envío almacenado en Cartería
- 3. En Distribución: el envió en reparto y estará entregado a sus instalaciones en breve
- 4. Entrega Verificada: el envío entregado al destinatario
- 5. Recepcionado: el envío recepcionado en Cartería, pendiente de distribuir

Pulsando el icono a en la parte de la izquierda de la pantalla **[Filtro Controlador Entradas]**, podrá visualizar todo el detalle del artículo de entrega y añadir comentarios en el apartado **[Observaciones]**.

| Detalles de serv   | icios de carteria (Entrada)                                                                                                    |                                                                                                    |
|--------------------|----------------------------------------------------------------------------------------------------|----------------------------------------------------------------------------------------------------|
| Datos del servicio | <ul> <li>N° Servicio / ID: 6786222</li> <li>Tipo de Entrega: Certificado</li> <li>Localización: TMC</li> <li>Bandeja: 1 - General</li> </ul>                      | <ul> <li>Ø Destinatario: Marta López</li> <li>Ø Planta: 1</li> <li>Ø Acceso: Piso Superior</li> </ul> |
| Otros datos        | <ul> <li>Remitente: remitente</li> <li>Persona Remite.: persona remitente</li> <li>Domicilio: domocilio</li> <li>Observaciones:</li> <li>observaciones</li> </ul> | <ul> <li>Transportista: ASM</li> <li>Albarán Prov.: 123456</li> </ul>                                 |
| <b>C</b> Volver    |                                                                                                    |                                                                                                    |

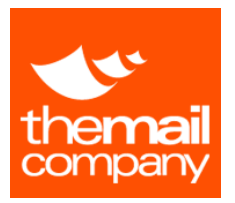

# **CONSULTA RECOGIDAS**

|    |                 |          | De           |                |       |        | A             |                |         |      | Estados                      |     |        | _   |           |
|----|-----------------|----------|--------------|----------------|-------|--------|---------------|----------------|---------|------|------------------------------|-----|--------|-----|-----------|
| ٩s | ervicio / ID    |          | 16/06        | /2015          | 16    |        | 16/07/2015    |                | 16      |      | ▼ TODOS                      |     |        |     | Filtrar   |
|    |                 |          |              |                |       |        |               |                |         |      | TODOS                        |     |        |     |           |
|    | Nº Servicio / I | stado P  | echa Soliciu | Tipo Doc.      | Acuse | Fianta | Acces         | Dirección de ! | Bandeja |      | Acuse Recibo Correo Interno  | ita | Remite | nte | Destinata |
| _  |                 |          |              | Todos T        |       |        |               |                |         | _    | Anulado                      | H   |        |     |           |
| 5  | 8750245 Es B    | lanta 21 | 08/2015-00   | Interne (Cell) | 2     | 4      | Dise Sugarias | TMC            | •       |      | En Custodia                  |     |        |     | test      |
| •  | 0708240 EITP    | ianta 23 | 100/2010 08  | interno (Sai)  |       |        | Piso Superior | Third          |         | Gene | En Cartería                  | Ľ   | est    | -   | test      |
|    |                 |          |              |                |       |        |               |                |         |      | Digitalizado                 |     |        |     |           |
|    |                 |          |              |                |       |        |               |                |         |      | En Planta                    |     |        |     |           |
|    |                 |          |              |                | . ]   |        |               |                |         |      | <ul> <li>Recogido</li> </ul> |     |        |     |           |
| E  | stado de l      | a recog  | ida          |                |       |        |               |                |         |      |                              |     |        |     |           |
|    |                 |          |              |                |       |        |               |                |         |      |                              |     |        |     |           |
|    |                 | O Sarvic | io / fec     | has / es       | tado  |        |               |                |         |      |                              |     |        |     |           |
| Fi | ltro por N      | - Servic |              |                |       |        |               |                |         |      |                              |     |        |     |           |
| Fi | ltro por N      | - Servic |              |                |       |        |               |                |         |      |                              |     |        |     |           |
| Fi | ltro por N      |          |              |                |       |        |               |                |         |      |                              |     |        |     |           |
| Fi | ltro por N      |          |              |                |       |        |               |                |         |      |                              |     |        |     |           |
| Fi | ltro por N      |          |              |                |       |        |               |                |         |      |                              |     |        |     |           |

En este paso se le mostrará el resumen de las Recogidas registradas en el sistema por su Usuario a través de la sección **[Solicitud Recogida]**.

Pulsando el icono en la parte de la izquierda de la pantalla [Filtro Controlador Salidas], podrá visualizar todo el detalle del artículo de recogida y añadir comentarios en el apartado [Observaciones].

| Detalles de serv   | icios de carteria (Salida)     |                       |
|--------------------|--------------------------------|-----------------------|
| Datos del servicio | Nº Servicio / ID: 6759245      | Planta: 1             |
|                    | Tipo de Entrega: Interno (Sal) | Acceso: Piso Superior |
|                    | Oirección de Servicio: TMC     | Persona Remit.: test  |
|                    | Bandeja: 1 - General           |                       |
| Otros datos        | Oestinatario: test             | Transportista: Otro   |
|                    | ✓ C.P.:                        | 🕢 Albarán Prov.:      |
|                    | 🧭 Población:                   | Bultos: 1             |
|                    | Oomicilio: test                |                       |
|                    | Observaciones:                 |                       |
|                    |                                |                       |
|                    |                                |                       |
|                    |                                |                       |
| K Volver           |                                |                       |

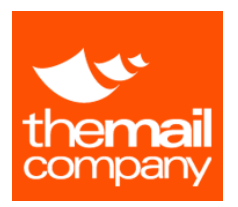

# 🔸 3. CONSULTA HISTÓRICO

La pantalla de Consulta Histórico dispone de un filtro donde podrá elegir los servicios mostrados a los que cumplan los valores especificados.

|                    | Seleccione los parámetros del informe |                 |       |  |  |  |
|--------------------|---------------------------------------|-----------------|-------|--|--|--|
| Cartería           | Fecha Inicio:                         | Fecha Fin:      |       |  |  |  |
| Solicitud Recogida | 16/07/2015                            | 16/07/20        | 15 16 |  |  |  |
|                    |                                       | Tipo:           |       |  |  |  |
| Consulta Entregas  | TOL                                   | oos 🔻           |       |  |  |  |
|                    |                                       | Documento:      |       |  |  |  |
| Consulta Recogidas | TOL                                   | DOS •           |       |  |  |  |
| Consulta Historico |                                       | Remitente:      |       |  |  |  |
| conduita motorico  |                                       | Destinatario:   |       |  |  |  |
|                    |                                       | Destinuturio.   |       |  |  |  |
|                    |                                       |                 |       |  |  |  |
|                    |                                       | Generar Informe |       |  |  |  |

Para realizar una consulta sobre las entregas o recogidas con la fecha de registro posterior a tres meses, elija la sub-sección de **[Consulta Histórico]**. Pulsando el botón, le aparecerá la pantalla donde podrá elegir los parámetros de su consulta.

Pulsando botón **[Generar Informe]**, se generará el informe deseado. El informe se visualizará en el formato Web y a continuación, podrá guardar su informe en los formatos **PDF**, **Word** o **Excel**.

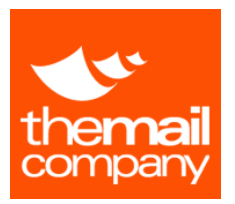

# DIGITAL MAILROOM – DMR

Con la activación del Servicio de Cartería Digital, usted dispondrá de toda la documentación procesada por este servicio en formato PDF.

### Acceso a la documentación

Para acceder a la documentación, debe iniciar sesión en GIO con su usuario y contraseña, seleccionar el apartado "Cartería" e ir a la opción "Mis Bandejas".

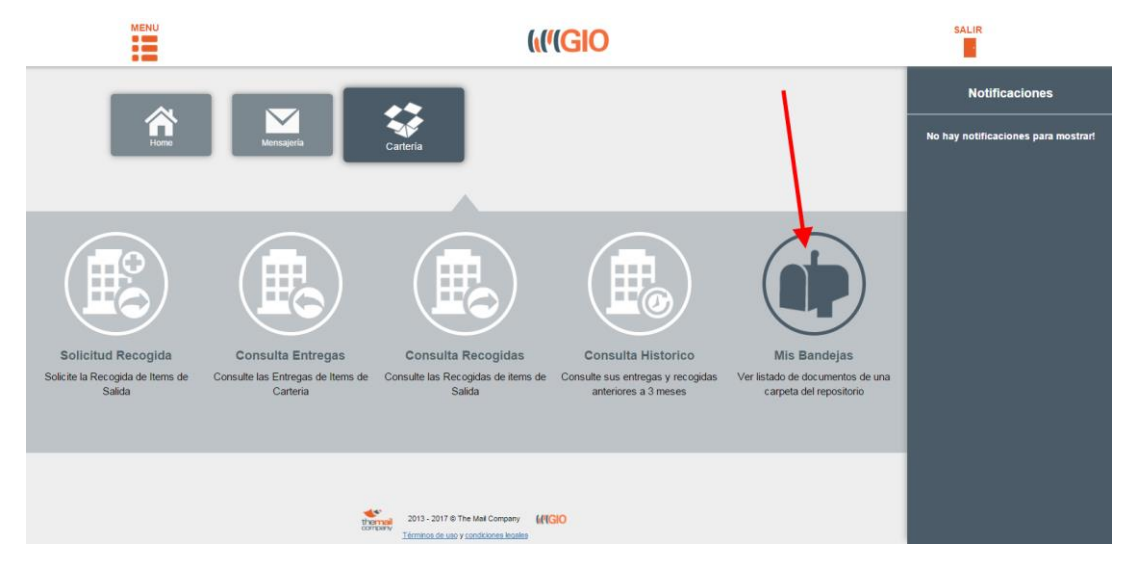

Fig. 1 – Menú GIO Cartería

Desde la opción "Mis Bandejas", el usuario visualizará todas aquellas carpetas a las que tenga acceso. (Los accesos se configurarán en base a la información organizativa y a los criterios de clasificación acordados con las distintas unidades de negocio).

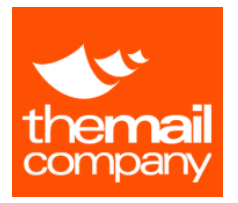

MANUAL DE CLIENTE

Una vez haya accedido a la opción "Mis Bandejas" se le mostrará el listado de sus carpetas accesibles (panel izquierdo), así como un listado paginado de la documentación asignada a esta carpeta (panel derecho).

# (**(((GIO**

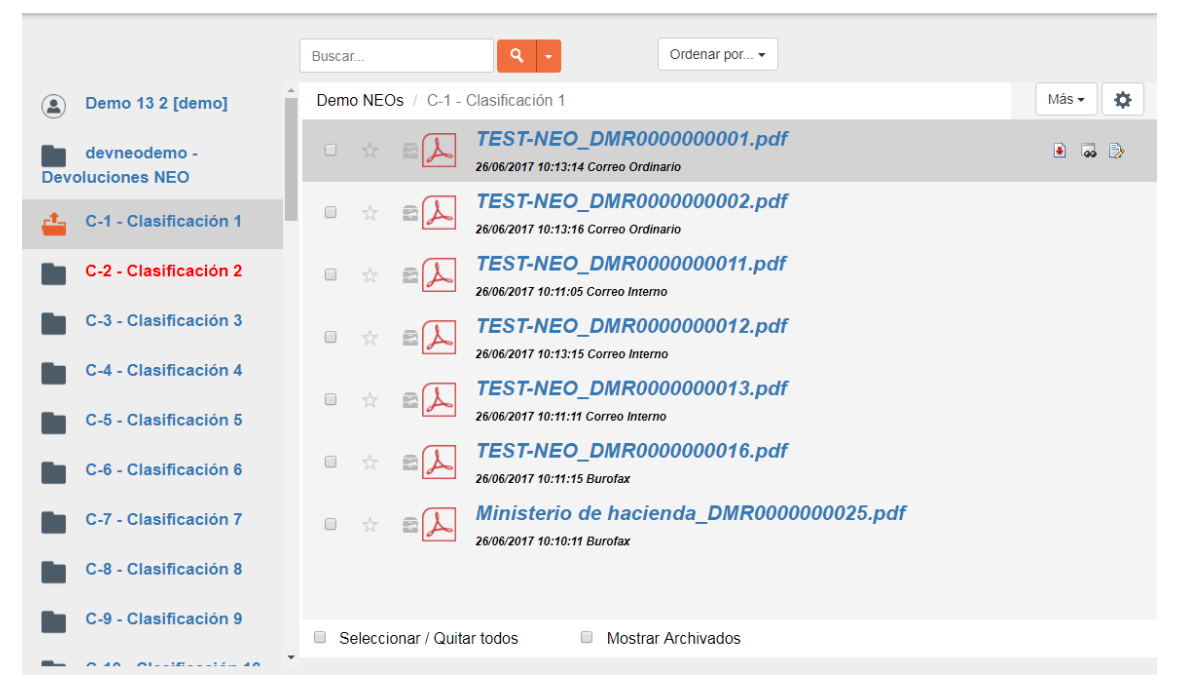

Fig. 2 - Mis Bandejas

Nota: Aquellas carpetas cuya descripción se encuentre en color rojo tienen deshabilitada la recepción de documentos. Por este motivo, no se podrán mover documentos a estas carpetas

# **Búsqueda de documentos**

En la parte superior de la pantalla, está la opción de Búsqueda. Por defecto se buscará por el título del documento. Si desea realizar una búsqueda por contenido o algún otro metadato, utilice la función de Búsqueda Avanzada.

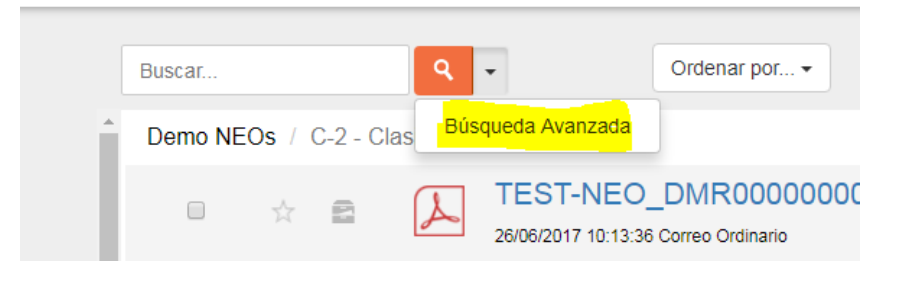

Fig. 3 – Búsqueda Avanzada

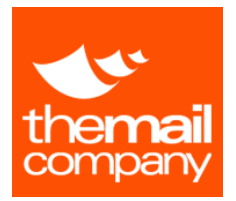

Al seleccionar la opción de *Búsqueda Avanzada*, le aparecerá un formulario donde podrá indicar los criterios de búsqueda.

Al pulsar el botón *Buscar*, se realizará la búsqueda de los documentos que cumplan todos los criterios indicados en todas aquellas carpetas a las que tenga acceso su usuario.

| Titulo                  |          |
|-------------------------|----------|
|                         |          |
| Contenido               |          |
|                         |          |
| Solo palabras completas |          |
| Tipo Documento          |          |
|                         |          |
| Importante              |          |
| т                       |          |
| Leido                   |          |
|                         |          |
| Remitente               |          |
|                         |          |
| Destinatesia            |          |
| Destinatario            |          |
|                         |          |
| Fecha creación desde    |          |
|                         |          |
| Fecha creación hasta    |          |
|                         |          |
|                         |          |
| a limpiar famularia     | < Volver |

Fig. 4 – Formulario de criterios de búsqueda avanzada

Una vez realizada la búsqueda, se le mostrará la lista de los documentos encontrados en el panel de la derecha.

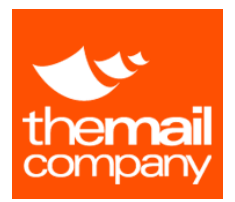

## Visualizar un documento

Para visualizar un documento, acceda a la lista de documentos y haga clic en el nombre del documento que desea visualizar. El documento se le abrirá en una nueva pestaña de su navegador, donde podrá acceder al detalle del mismo.

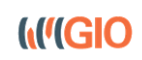

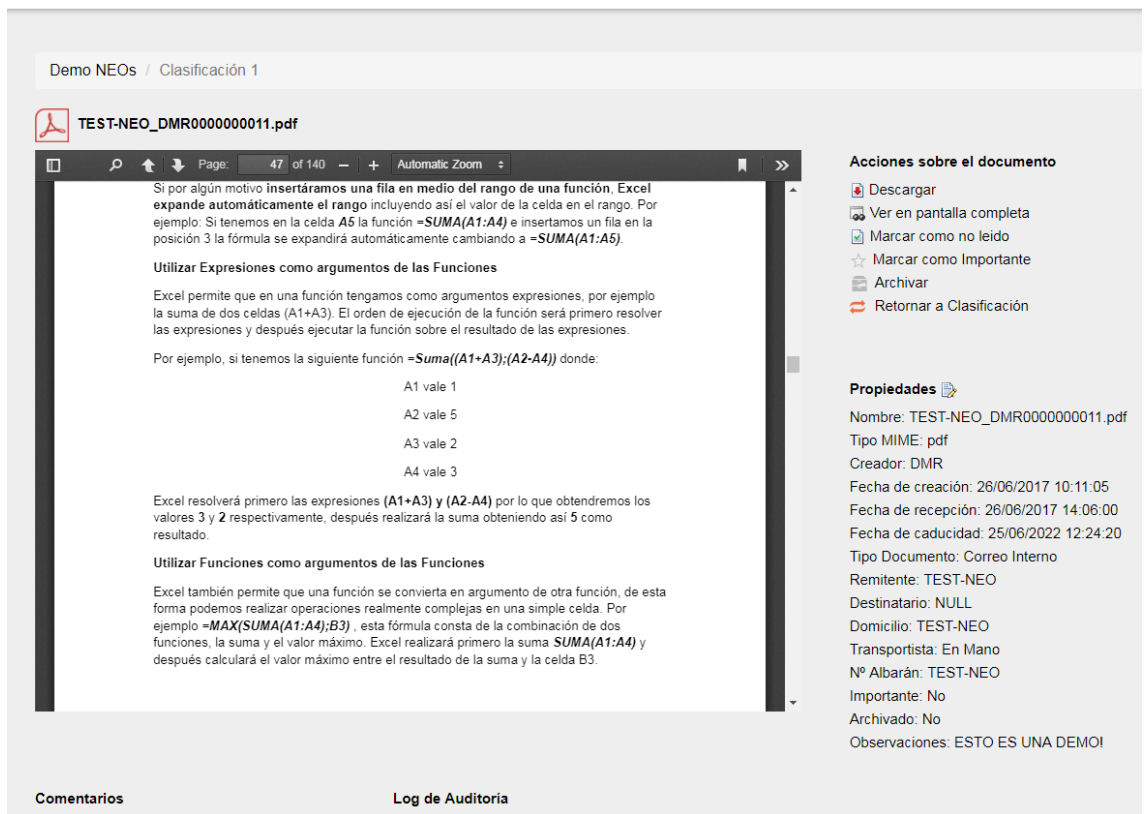

Fig. 5 – Vista del detalle de un documento

Al abrir un documento para visualizarlo, se pueden realizar diferentes acciones, como:

- Descargar
- Ver en Pantalla Completa
- Mover a
- Marcar como no leído
- Marcar como Importante
- Archivar
- Retornar el documento al servicio de clasificación
- Solicitar el documento original a cartería/estafeta (siempre que este se encuentre en el archivo temporal custodiado por el servicio de cartería digital)

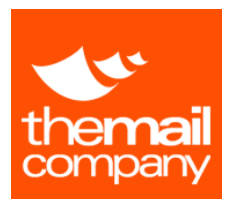

## Retornar un documento clasificado incorrectamente

En caso de que usted detecte que ha recibido un documento que no corresponde a su unidad organizativa o criterio de clasificación debe retornarlo lo antes posible al Servicio de Cartería Digital para su correcta clasificación.

Para este fin, dispone de la opción "*Retornar a Clasificación*" que puede encontrar en la vista del detalle de un documento dentro del grupo de opciones *Acciones sobre el documento*.

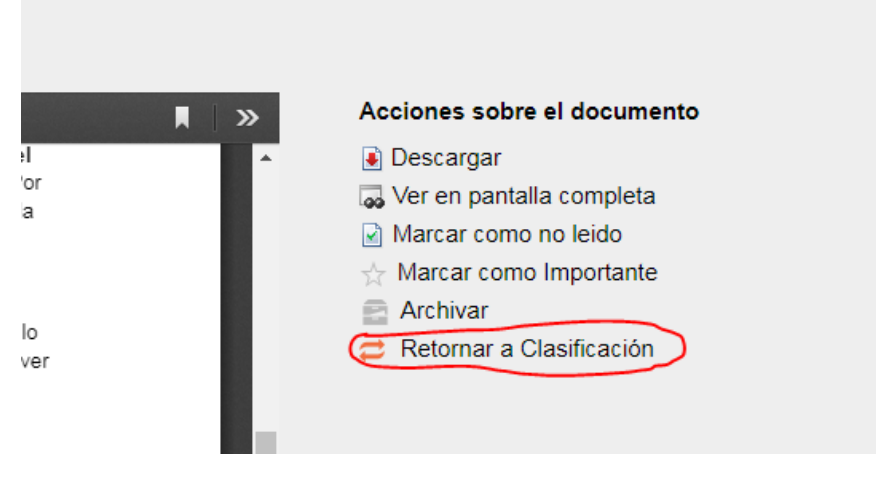

Fig. 6 – Función Retornar un documento

Indique el motivo de la devolución lo más detallado posible y pulse el botón "Retornar"

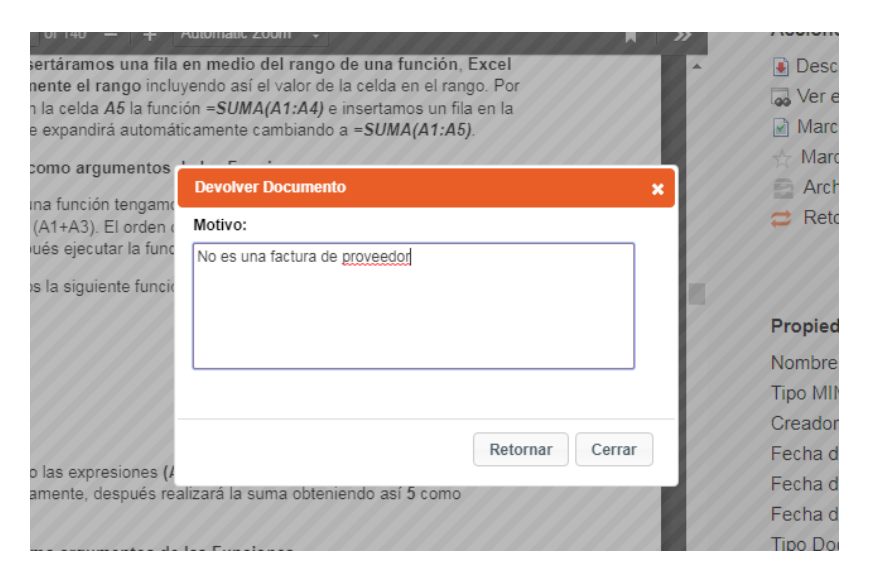

Fig. 7 – Retornar un documento - Motivo

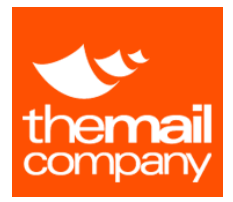

### Solicitar el documento físico

Desde la vista de un documento usted podrá solicitar el documento original en caso de que sea necesario. (Solo para aquellos documentos recibidos en formato papel y que se encuentren custodiados en el archivo temporal por el servicio de cartería digital).

| Solicitar        |
|------------------|
| Documento físico |
|                  |

Fig. 8 – Solicitar un documento Físico

Al realizar la solicitud de un documento físico, se le pedirá que indique el destinatario del mismo. Por defecto aparecerá el destinatario asociado por defecto a la carpeta digital donde se encuentra el documento digitalizado.

| Dirección de | Servicio        |        |   |  |
|--------------|-----------------|--------|---|--|
| Edificio 4   | 56              |        |   |  |
| Bandeja*     |                 |        |   |  |
| 1            | Bandeja 1       |        |   |  |
| Destinatario |                 |        |   |  |
| Destinata    | rio Perez       |        | 1 |  |
| Domicilio    |                 | Planta |   |  |
| C/ Arturo Pe | rez Reverte 105 | 4      |   |  |
|              |                 | Acceso |   |  |
|              |                 |        |   |  |

Fig. 9 – indicar destinatario de documento físico

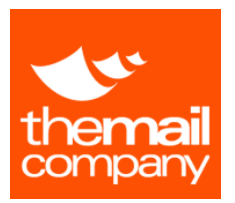

### Editar las propiedades de un documento

En esta pantalla, se visualizan las propiedades del documento, y pueden ser editadas por el propio usuario.

| Editar Propiedades | × Propiedades 🕞                                        |
|--------------------|--------------------------------------------------------|
| Nombre             | Nombre: ACME_Factura2.pdf                              |
| ACME_Factura2.pdf  | Tipo MIME: pdf                                         |
| Remitente          | Creador: DMR<br>Eecha de creación: 29/01/2016 13:32:32 |
| ACME               | Fecha de caducidad: 13/05/2016 8:46:10                 |
| Destinatario       | Tipo Documento: Certificado                            |
| Comprass           | Remitente: ACME                                        |
| Domicilio          | Destinatario: Comprass                                 |
| 123 Your Street    | Transportista: Unipost                                 |
| Transportista      | Nº Albarán: 845752×458422                              |
| Unipost            | Importante: No                                         |
| N° Albarán         | Archivado: No                                          |
| 845752X458422      | Coortaciones.                                          |
| Observaciones      |                                                        |
|                    |                                                        |
|                    |                                                        |
|                    |                                                        |
|                    |                                                        |

*Fig.10 – Editar propiedades de un documento* 

### Realizar comentarios y Trazabilidad

Puede indicar comentarios sobre un documento desde la pantalla de visualización del propio documento. Todos los comentarios quedarán reflejados, así como cualquier acción que se realice con el mismo documento.

| Comentarios       | Log de Auditoría                                                                                          |
|-------------------|----------------------------------------------------------------------------------------------------|
| Añadir Comentario | Ver documento   demo   10/05/2016 11:02:47                                                                |
|                   | Ø Desmarcar Importante   demo   10/05/2016 11:00:17                                                       |
|                   | Marcar Importante   demo   10/05/2016 11:00:10                                                            |
|                   | Ver documento   demo   10/05/2016 8:53:08                                                                 |
| Añadir            | Ver documento   demo   09/05/2016 9:06:10                                                                 |
|                   | Editar Propiedades   demo   09/05/2016 9:04:50                                                            |
|                   | <ul> <li>Documento movido de TMC Operaciones Central a General   demo  <br/>09/05/2016 9:04:37</li> </ul> |
|                   | Ø Desmarcar Archivado   demo   09/05/2016 8:52:43                                                         |
|                   | Marcar Archivado   demo   09/05/2016 8:52:34                                                              |
|                   | thermal 2013 - 2016 © The Mall Company (((GIO                                                             |

*Fig.11 – Editar propiedades de un documento* 

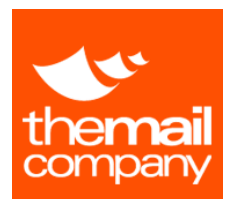

## Mover documento a otra carpeta

Puede mover un documento a cualquier otra carpeta de su organización.

Para mover este documento, desde su bandeja digital seleccione el documento que desea mover y haga clic en la opción "Más", tal como se muestra en la siguiente figura:

### (IIIGIO Ordenar por... -Buscar Demo NEOs / Demo 13 2 [demo] Más 🗸 ₽ Demo 13 2 [demo] Seguridad social DMR0000000 Mover devneodemo -• 2 Marcar/Desmarcar como leído 26/06/2017 10:10:06 Correo Ordinario **Devoluciones NEO** 🛧 Marcar/Desmarcar como importante Seguridad social\_DMR0000000 E Archivar/Desarchivar 1 C-1 - Clasificación 1 26/06/2017 10:10:07 Correo Ordinario tmc\_DMR000000023.pdf C-2 - Clasificación 2 03/07/2017 14:46:18 Correo Ordinario C-3 - Clasificación 3 tmc\_DMR000000024.pdf 03/07/2017 14:46:19 Burofax C-4 - Clasificación 4 C-5 - Clasificación 5 C-6 - Clasificación 6 C-7 - Clasificación 7

*Fig.12 – Mover documentos* 

Seleccione la opción "Mover" y en la ventana emergente que le aparecerá en pantalla podrá buscar la carpeta de destino, seleccionarla y hacer clic en el botón "Mover".

Inmediatamente que usted mueva el documento a otra carpeta recibirá un correo electrónico confirmando el movimiento realizado del documento; quedando registrado en la traza del mismo.

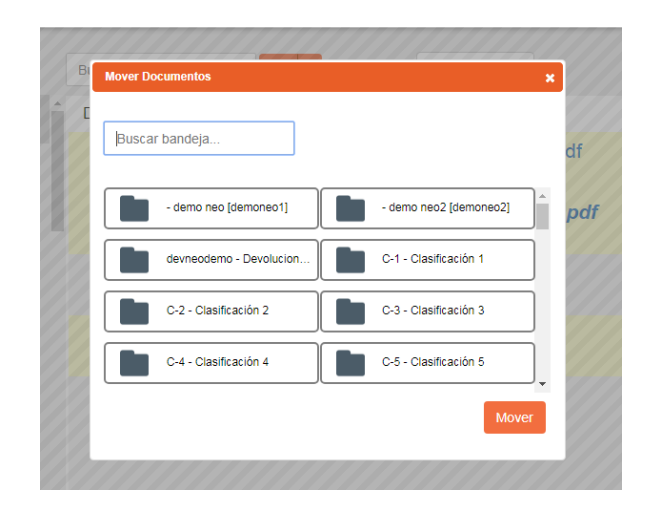

*Fig.13 – Mover documentos – selección de carpeta destino* 

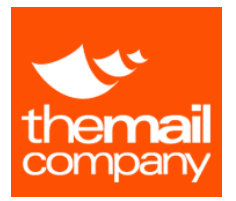

MANUAL DE CLIENTE

# GIO: GESTIÓN INTEGRADA DE OPERACIONES

### Administración de carpeta

Podrá acceder a la administración de las carpetas en las que su usuario sea el administrador de la misma.

Cómo administrador podrá configurar aspectos como:

- 1- Activar aviso por email de documento entrante
- 2- Activar reenvío de los documentos entrantes por email
- 3- Administrar los usuarios con acceso a la carpeta
- 4- Consultar el Log de todos los movimientos asociados a la carpeta.
- 5- Desactivar la entrada de nuevos documentos a la carpeta.

Para acceder a las opciones de administración de una carpeta, debe hacer clic en el botón que se encuentra en la parte superior derecha de la pantalla.

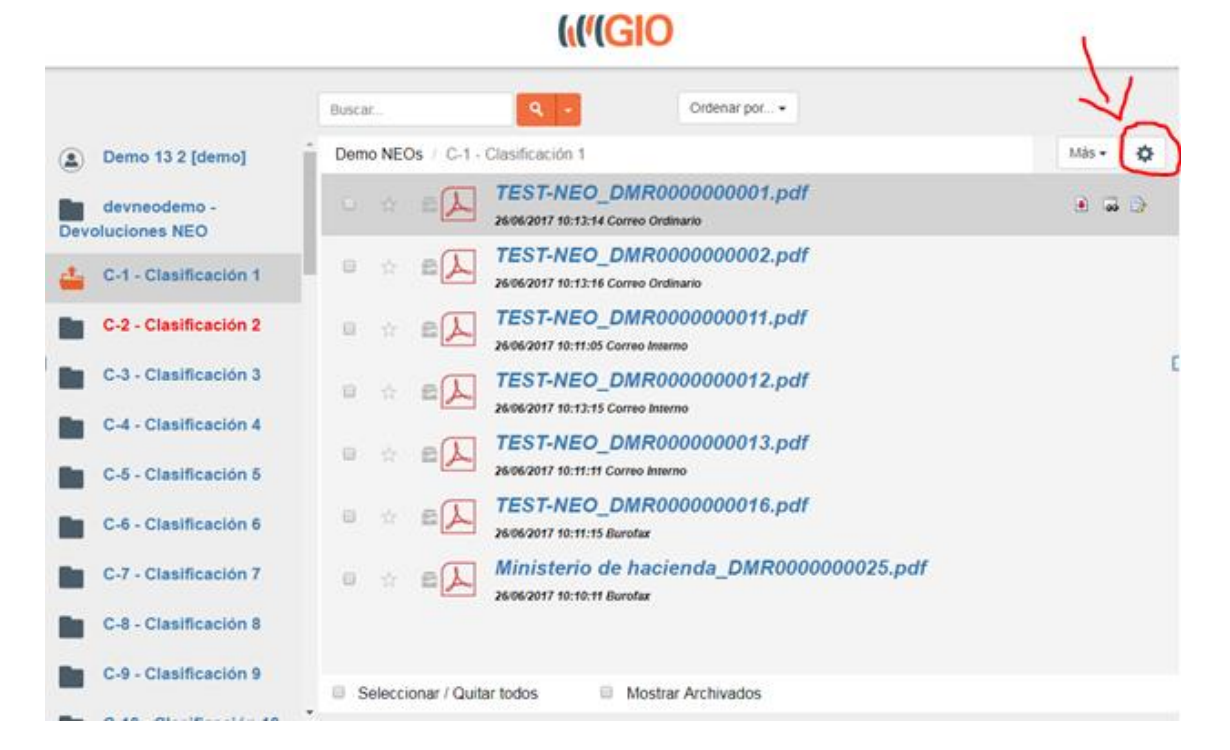

Fig. 14 – Acceso a Administración de carpetas

**Nota:** Si una vez seleccionada una carpeta no le aparece el tiene permisos para administrar la carpeta seleccionada.

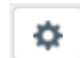

icono significa que usted no

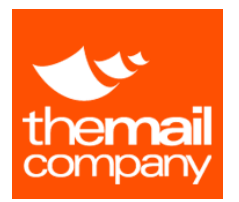

La siguiente imagen (Fig. 15) muestra la pantalla de configuración de la carpeta digital.

**(((GIO** 

| estion de accesos<br>acar Usuario: | Configuración de avisos                                                                                                    |
|------------------------------------|----------------------------------------------------------------------------------------------------|
| + Afladir                          | 🗷 Reenvio por email                                                                                                    |
| 1                                  | Puede recibir nuevos documentos Tipo Aviso Sin aviso Cada nuevo documento Cada nuevo documento Cada intérvalo de tiempo Guardat |
| K Volver                           |                                                                                                    |

Fig. 15 – Pantalla de Configuración de Carpeta Digital

La opción Gestión de accesos, le permitirá seleccionar que usuarios pueden acceder al contenido de la carpeta.

Con las opciones de Configuración de avisos:

- Reenvío por email: Si marca esta opción, todos los documentos entrantes en la carpeta serán reenviados por email a las direcciones de correo electrónico que estén establecidas en el recuadro inferior.
- Puede recibir nuevos documentos: Si desmarca esta opción la carpeta no podrá recibir nuevos documentos incluidos los movidos por otros usuarios o los indexados por el servicio de cartería digital.
- **Tipo Aviso**: Seleccione el tipo de aviso que desea que reciban los usuarios con acceso a esta carpeta cuando se incluyan nuevos documentos en la misma.

# Manual de Cliente GIO

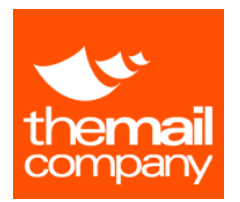

## Consultar Log Carpeta

Mediante el botón "Consultar Log Carpeta" el administrador de la misma podrá acceder a todas las acciones realizadas en la carpeta digital y en todos los documentos en ella contenidos.

Al pulsar el botón "Consultar Log Carpeta" le aparecerá una pantalla con la siguiente donde podrá consultar y descargar el detalle de acciones realizadas en la carpeta y en sus documentos.

Por defecto se muestran los registros del Log del último mes. Puede cambiar el rango de registros mostrados indicando una fecha inicial (*Desde*) y una fecha final (*Hasta*) y pulsando el botón *filtrar*.

| lesde           | Hasta      | _                                |                  |                     |
|-----------------|------------|----------------------------------|------------------|---------------------|
| 07/06/2017      | 07/07/2017 | Filtrar                          |                  |                     |
| Acción          | Usuario    | Fecha                            | Código Documento | Tipo Log            |
|                 | 14         |                                  |                  | Todos               |
| star Documentos | gasadmin   | 07/07/2017 14:44:06              |                  | Carpeta             |
| ter Documentos  | gasadmin   | 07/07/2017 14:44:10              |                  | Carpeta             |
| iter Documentos | gasadmin   | 07/07/2017 14:46:29              |                  | Carpeta             |
| etar Documentos | gasadmin   | 07/07/2017 14:46:35              |                  | Carpeta             |
| arcar Archivado | gasadmin   | 07/07/2017 14:46:44              | 16               | Documento           |
| star Documentos | gasadmin   | 07/07/2017 14:46:45              |                  | Carpeta             |
| arcar Archivado | gasadmin   | 07/07/2017 14:46:46              | 67               | Documento           |
| star Documentos | gasadmin   | 07/07/2017 14:46:47              |                  | Carpeta             |
| artar Archivado | gasadmin   | 07/07/2017 14:46:48              | 14               | Documento           |
| tar Documentos  | gasadmin   | 07/07/2017 14:46:48              |                  | Carpeta             |
| arcar Archivado | gasadmin   | 07/07/2017 14:46:49              | 14               | Documento           |
| tar Documentos  | gasadmin   | 07/07/2017 14:46:50              |                  | Carpeta             |
| arcar Archivado | gasadmin   | 07/07/2017 14:46:52              | DMR00008198      | Documento           |
| tar Documentos  | gasadmin   | 07/07/2017 14:46:52              |                  | Carpeta             |
| emarcar Leído   | gasadmin   | 07/07/2017 14:47:04              | speedlest1       | Documento           |
| artar Leido     | gasadmin   | 07/07/2017 14:47:04              | AMETEST1         | Documento           |
| ercer Leido     | gasadmin   | 07/07/2017 14:47:05              | AMETEST3         | Documento           |
| tar Documentos  | gasadmin   | 07/07/2017 14:47:06              |                  | Carpeta             |
| iter            | gasadmin   | 07/07/2017 14:47:11              | 16               | Documento           |
|                 |            | an an Réside e de tion as M      |                  | Mostrando 1 - 20 de |
|                 |            | the set of the set of the set of |                  | 1000001-2000        |

Fig. 16 – Pantalla de consulta del Log de una Carpeta Digital

Una vez obtenidos los resultados podrá filtrar en el "Filtro del panel de resultados" por Acción, Usuario, Código del Documento y Tipo de Log. Para ello, indique el texto a filtrar en la columna correspondiente y pulse la tecla Enter.

También podrá exportar los resultados en formato Excel mediante el botón "Exportar a Excel". Los registros del fichero Excel obtenido se corresponden con todos los realizados entre el filtro de fechas, sin tener en cuenta el filtro realizado en el "Filtro del panel de resultados"

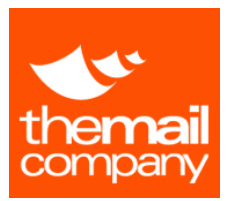

En la siguiente tabla se detallan los tipos de acciones:

| Acción                   | Тіро      | Descripción                                             |
|--------------------------|-----------|---------------------------------------------------------|
| Gestionar Accesos        | Carpeta   | Se han editado los accesos a esta carpeta               |
| Listar Documentos        | Carpeta   | Se ha accedido a listar los documentos de la carpeta    |
| Configurar Avisos        | Carpeta   | Se han configurado los avisos para esta carpeta         |
| Añadir                   | Documento | Se ha incorporado un nuevo documento en la carpeta      |
| Comentar                 | Documento | Se ha registrado un nuevo comentario en el documento    |
| Descargar                | Documento | Se ha descargado el documento                           |
| Desmarcar Archivado      | Documento | Se ha quitado la marca de "Archivado" al documento      |
| Desmarcar Importante     | Documento | Se ha quitado la marca de "Importante" al documento     |
| Desmarcar Leído          | Documento | Se ha quitado la marca de "Leído" al documento          |
| Editar Propiedades       | Documento | Se han editado las propiedades del documento            |
| Marcar Archivado         | Documento | Se ha establecido la marca de "Archivado" al documento  |
| Marcar Importante        | Documento | Se ha establecido la marca de "Importante" al documento |
| Marcar Leído             | Documento | Se ha quitado la marca de "Leído" al documento          |
| Quitar                   | Documento | Se ha movido el documento hacia otra carpeta            |
| Recibir                  | Documento | Se ha movido el documento a la carpeta                  |
| Solicitar Entrega Física | Documento | Se ha solicitado la entrega física del documento        |
| Ver                      | Documento | se ha accedido a ver el contenido del documento         |

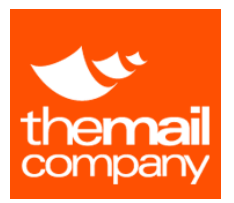

# FRANQUEO

En la sección Cartería podrá consultar y extraer listados sobre los ítems postales franqueados a través de su servicio de cartería.

| 1 | ι. | CONSULTA FRANQUEO |
|---|----|-------------------|
|---|----|-------------------|

A través de la Consulta de Franqueo podrá extraer un listado de los distintos ítems franqueados a través del servicio de Cartería.

Seleccione el intervalo de fechas o el número de servicio y pulse el botón filtrar. Le aparecerá el listado de ítems franqueados para esas fechas o en el número de servicio que haya indicado en el filtro.

Pulse el botón "Exportar a Excel" para exportar los registros de franqueo encontrados a un fichero Excel.

| De              |                 | A      |                |           |                  |                  |          |         |         |              |
|-----------------|-----------------|--------|----------------|-----------|------------------|------------------|----------|---------|---------|--------------|
| 17/06/20        | )15 🔟           | 17/0   | 7/2015 🔟       | 1         | Nº Servicio / ID |                  | Filtrar  |         |         |              |
|                 |                 |        |                |           |                  |                  |          |         |         |              |
|                 |                 |        |                |           |                  |                  |          |         |         |              |
| ° Servicio / ID | Fecha Solicitud | Cuenta | Centro Imputac | Тіро      | Desc. Corta      | Articulo         | Cantidad | PVP     | Importe | Operativo    |
| 86754           | 17/07/2015 10:5 | DEMO   | п              | Ordinario | A1000100         | Carta nacional C | 1        | 0,55000 | 0,55    | TMC Maliroom |
| 86754           | 17/07/2015 10:5 | DEMO   | п              | Ordinario | A1000110         | Carta nacional C | 1        | 0,42000 | 0,42    | TMC Mailroom |
|                 |                 |        |                |           |                  |                  |          |         |         |              |
|                 | 17/07/2015 10:5 | DEMO   | π              | Ordinario | A1000120         | Carta nacional 2 | 1        | 0,55000 | 0,55    | TMC Maliroom |
| 00/34           | 17/07/2015 10:5 | DEMO   | π              | Ordinario | A 1000 120       | Carta nacional 2 | 1        | 0,55000 | 0.55    | TMC Mallroom |

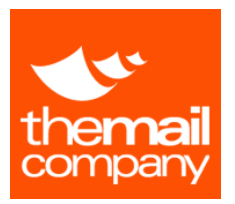

# **EMBARQUES**

En la sección de Embarques podrá consultar y extraer listados sobre los servicios de reserva en puente aéreo realizados a través de nuestro servicio de Embarques.

| 1. CONSULTA EM | BARQUES |
|----------------|---------|
|----------------|---------|

A través de la Consulta de Embarques podrá extraer un listado de los distintos servicios de reserva de billetes en puente aéreo realizados.

Seleccione el intervalo de fechas o el número de servicio y pulse el botón filtrar. Le aparecerá el listado de embarques realizados para esas fechas o en el número de servicio que haya indicado en el filtro.

Se mostrará una fila por cada servicio de embarque registrado y de cada uno de ellos podrá consultar los pasajeros del servicio mediante el botón "+" o imprimir el detalle mediante el icono de la impresora.

Pulse el botón "Exportar a Excel" para exportar los registros de embarques encontrados a un fichero Excel.

| ervici | ios de Embarqu | e       |                              |                  |                             |         |                    |
|--------|----------------|---------|------------------------------|------------------|-----------------------------|---------|--------------------|
| N⁰ S€  | ervicio / ID   |         | Fecha Vuelo De<br>17/07/2015 | Π                | Fecha Vuelo A<br>17/08/2015 | 11      | Filtrar            |
|        | Embarque       |         | Pasajeros                    | Fecha Vuelo      | Origen                      | Destino | Importe            |
| 2      | 6786756        | Persona |                              | 17/07/2015 18:00 | Barcelona                   | Madrid  | 52,71              |
|        | Pas            | ajero   |                              | Articulo         |                             | Importe |                    |
| Pe     | ersona         |         | Emb. Ordinario PA            |                  |                             | 52,71   |                    |
|        |                |         |                              |                  |                             |         |                    |
|        |                |         | ie e Pa                      | igina 🖃 de 1 🔛 🖂 | 30 🔻                        |         | Mostrando 1 - 1 de |
|        |                |         |                              |                  |                             | X+      | Exportar a Exce    |

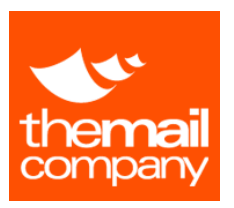

# LISTADOS

En esta sección podrá consultar el consumo realizado en los centros de imputación entre fechas y por tipos de servicio.

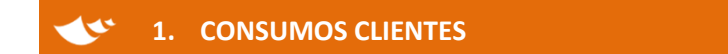

Con este listado puede consultar el importe consumido entre un intervalo de fechas agrupado en la jerarquía de las distintas unidades de negocio a las que tenga acceso su usuario.

| Filtro de consulta de consum | 108               |                  |      |                     |                      |
|------------------------------|-------------------|------------------|------|---------------------|----------------------|
| De                           | a                 | Tipo de servicio |      | Subtipo de servicio |                      |
| 17/07/2015                   | 17/07/2015        | TODOS            | •    | TODOS V             | Filtrar              |
|                              | Unidad de negocio |                  |      | Importe             |                      |
| DEMO                         |                   | 101              | 1,43 |                     |                      |
|                              |                   |                  |      |                     |                      |
|                              |                   |                  |      |                     |                      |
|                              |                   |                  |      |                     |                      |
|                              |                   |                  |      |                     |                      |
|                              |                   |                  |      |                     |                      |
|                              |                   |                  |      |                     |                      |
|                              |                   |                  |      |                     |                      |
|                              |                   |                  |      |                     |                      |
|                              |                   |                  |      |                     |                      |
|                              |                   |                  |      |                     |                      |
|                              |                   |                  |      |                     |                      |
|                              |                   |                  |      |                     |                      |
|                              |                   |                  |      |                     |                      |
|                              |                   |                  |      |                     | Mostrando 1 - 1 de 1 |

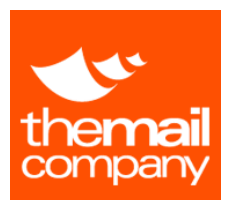

# \star 2. CONSUMOS MENSAJERÍA

En este listado puede consultar el consumo de mensajería en un intervalo de fechas agrupado por fecha, tipo de servicio o centro de imputación.

|                |            | De          |           | Tipo de servicio    |     | Agrupar por                                                |
|----------------|------------|-------------|-----------|---------------------|-----|------------------------------------------------------------|
| DEMO - DEMO    | ١ <u>ٿ</u> | 17/07/2015  | 11        | TODOS               | •   | <ul> <li>Centro de Imputación</li> <li>Servicio</li> </ul> |
| tro Imputación |            | a           |           | Subtipo de servicio |     |                                                            |
| TODOS          | •          | 17/07/2015  | 11        | TODOS               | •   | Filtrar                                                    |
|                |            |             |           |                     |     |                                                            |
| Fecha          |            | Descripcion |           | Impor               | rte | Total Servicios                                            |
| 7/07/2015      | IT         |             |           | 47,20               |     | 1                                                          |
| Fecha          |            |             | ServicioT | empIDesc            |     | Importe                                                    |
|                |            |             |           |                     |     |                                                            |
|                |            |             |           |                     |     |                                                            |
|                |            |             |           |                     |     |                                                            |
|                | Total      |             |           | 47,20               |     |                                                            |

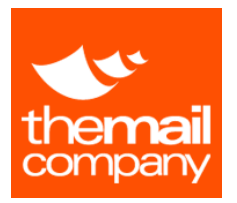

# 3. CONSUMOS FRANQUEO

En este listado podrá consultar el consumo realizado en servicios de franqueo en un intervalo de fechas.

| Consumos Franqueo |               |                                                                                                    |
|-------------------|---------------|----------------------------------------------------------------------------------------------------|
| De                | a             | Tipo de servicio                                                                                    |
| 20/07/2015 20     | 20/07/2015 20 | TODOS TODOS                                                                                         |
| Serv              | icio          | TODOS Certificado Urgente con Acuse y Reembolso Certificado Importe Importe Importe                 |
|                   |               | Certificado con Reembolso<br>Certificado Lon Reembolso<br>Ordinario<br>Ordinario Urgente<br>Paquete |
|                   | Total:        | 0.0                                                                                                 |
|                   |               | re ≪e Página 0 de 1 ⇒ > I 30 ▼ Sin registros que mostr                                              |
|                   |               | X Exportar a Excel                                                                                  |

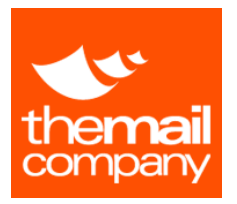

### 4. CONSUMOS DETALLADOS

En este listado podrá consultar el consumo acumulado realizado en un intervalo de fechas agrupado por Centro de Coste o por Tipo de servicio.

Es obligatorio seleccionar la unidad de negocio a partir de la que quiere realizar la consulta. También puede refinar la consulta filtrando por tipo de servicio, subtipo, por centro de imputación, etc.

Los resultados mostrados estarán agrupados por Centro de imputación o Tipo de Servicio según la opción seleccionada en "Agrupar por...".

Podrá ver consultar el detalle de servicios que se incluyen en cada agrupación mediante el botón "+". Podrá volver a contraer el detalle con el botón "-".

|                     | De | ebe                    | Tipo de servicio    | Agrupar por<br>Centro de Imputación |
|---------------------|----|------------------------|---------------------|-------------------------------------|
| DEMO - DEMO         | 6  | 01/10/2015             | TODOS               | <ul> <li>Servicio</li> </ul>        |
| entro Imputación    | Ha | ista                   | Subtipo de servicio |                                     |
| TODOS               | •  | 11/04/2016             | TODOS               | , Filtrar                           |
| Description         |    |                        | In parts            | Total Servicing                     |
| Description         |    |                        | in porte            | 1021001000                          |
| COMER - Comercial   |    | 159.36                 |                     | 1 40                                |
| Feoha               |    | Servi                  | oloTem piDeso       | Importe                             |
| 20/10/2015 20:44:10 |    | Envio mall certificado |                     | 10,10                               |
| 21/10/2015 11:56:08 |    | Envio mall certificado |                     | 10,10                               |
| 12/11/2015 10:28:12 |    | Express                |                     | 4,56                                |
| 12/11/2015 13:53:25 |    | Provincial 24 Horas    |                     | 4,62                                |
| 18/11/2015 10:36:21 |    | Urgente                |                     | 31,39                               |
| 23/11/2015 13:34:07 |    | Provincial 24 Horas    |                     | 4,62                                |
| 01/12/2015 15:54:07 |    | Provincial 10 Horas    |                     | 7,92                                |
| 04/12/2015 13:51:24 |    | Provincial 24 Horas    |                     | 5,06                                |
| 14/12/2015 14:13:01 |    | Provincial 24 Horas    |                     | 4,62                                |
| 03/02/2016 11:17:14 |    | Peninsular 08:30 Horas |                     | 20,58                               |
| 10/02/2016 10:48:01 |    | Peninsular 10 Horas    |                     | 12,65                               |
| 23/02/2016 9:44:39  |    | Peninsular 72 Horas    |                     | 4,74                                |
| 01/03/2016 10:18:58 |    | Peninsular 14 Horas    |                     | 7,50                                |
| 16/03/2016 12:34:23 |    | Express                |                     | 4,56                                |
| Total:              |    | 234,05                 |                     |                                     |
|                     |    | re ke Página           | 1 de 1 ex ex 30 v   | Mostrando 1 - 4                     |

Mediante el botón "Exportar a Excel" podrá descargarse el detalle de servicios que conforman la consulta en formato Excel.

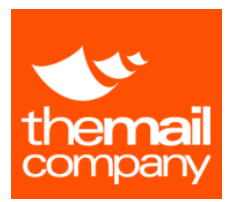

# **ENVIOS CERTIFICADOS**

Desde esta sección podrá realizar varios tipos de comunicados electrónicos certificados con total trazabilidad en tiempo real.

# 1. MAIL CERTIFICADO

Mediante la opción "MAIL CERTIFICADO" podrá enviar emails a uno o varios destinatarios con certificación de envío, recepción y lectura.

Paso 1: Selección de datos de Imputación

(Ver paso 1 Solicitud Mensajería)

### Paso 2: Datos de la Solicitud

| 1CI:<br>Seleccione CI                                            | 2 <sup>Mail</sup><br>Elabore un mail         | <b>B</b> Resume        | en                                                                                                    |
|------------------------------------------------------------------|----------------------------------------------|------------------------|----------------------------------------------------------------------------------------------------|
| Paso 2: Mail                                                     |                                              |                        | •                                                                                                    |
| De: Tomas Referencia: Para: Puede Incluir hasta 30 des Asunto:   | tinatarios de correo separando las direccior | es con el caracter ';' | ¿Notificar por SMSCertificado?      Destinatario:                                                                                                    |
| B I U ANG E E I Parag<br>E E E I I I I I I I I I I I I I I I I I | raph Pont Family Font Size<br>a max A mm.    | sformación especial    | Carácteres: 160<br>Advertencia:Por razones de compatibilidad con los<br>terminales, no se enviarán carácteres acentuados, tildes<br>ni diéresis en los mensajes.<br>Nota:El coste de este servicio es el de un envio de<br>SmsCertificado para su tarifa. |
|                                                                  |                                              | Anterior               | Siguiente Finalizar Cancelar                                                                                                    |

Cumplimente su referencia interna en el campo "Referencia", introduzca la dirección o direcciones de email del destinatario/destinatarios en el campo "Para" (puede utilizar las

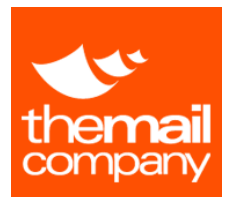

# MANUAL DE CLIENTE

GIO: GESTIÓN INTEGRADA DE OPERACIONES

direcciones que tenga almacenadas en su libreta de contactos). Indique el "Asunto" de la comunicación y el cuerpo del mensaje.

Puede adjuntar hasta 10 archivos en formato PDF (con un peso máximo conjunto total de 6Megabytes).

Opcionalmente, seleccionando la opción "¿Notificar por SMSCertificado?" podrá enviar un aviso mediante un SMSCertificado a un número de teléfono nacional de la red móvil con el texto que desee hasta 160 caracteres.

Una vez cumplimentados los campos y los archivos adjuntos pulse el botón "Siguiente".

## Paso 3: Resumen de la Solicitud

| 1CI:<br>Seleccione CI 2Mail<br>Elabore un mail                                                                                                  | <b>B</b> Resumen<br>Envie mai                      |
|----------------------------------------------------------------------------------------------------|----------------------------------------------------|
| Paso 3: Resumen                                                                                                    | *                                                  |
| Datos de imputación<br>Unidad Negocio: DEMO/BCN/DIA/IT<br>CI: IT                                                                                | SMS<br>Destinatario: 666666666<br>Texto SMS<br>aaa |
| Datos del servicio<br>Referencia: ref<br>Tipo: MAIL CERTIFICADO<br>Destinatarios: ref@themailcompany.es<br>Archivos adjuntos:<br>Mensaje:<br>aa |                                                    |
| 4                                                                                                    | -                                                  |
|                                                                                                    | Anterior Siguiente Finalizar Cancelar              |

En esta pantalla se le mostrará un resumen del comunicado que va a realizar. Pare enviar el comunicado Mail Certificado pulse el botón "Finalizar". También puede volver a los pasos anteriores mediante el botón "Anterior" o cancelar el envío mediante el botón "Cancelar".

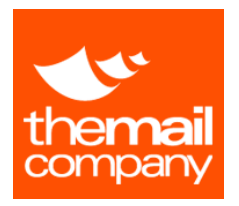

MANUAL DE CLIENTE

# GIO: GESTIÓN INTEGRADA DE OPERACIONES

# **2. FAX CERTIFICADO**

Mediante la opción "FAX CERTIFICADO" podrá enviar Fax electrónicamente con certificación de envío, recepción.

Paso 1: Selección de datos de Imputación

(Ver paso 1 Solicitud Mensajería)

### Paso 2: Datos de la Solicitud

| 1 <sup>CI:</sup><br>Seleccione                                                                                                    | CI <b>ZFax</b><br>Elabore un fax                                                                                                    | <b>3</b> Resume                    | en                                                                                                    |
|----------------------------------------------------------------------------------------------------|----------------------------------------------------------------------------------------------------|------------------------------------|----------------------------------------------------------------------------------------------------|
| Paso 2: Fa                                                                                                    | x                                                                                                    |                                    | *                                                                                                    |
| Referencia:<br>[Datos del des<br>Número Fax:<br>[Datos del rem<br>Nombre:<br>[Portada del d<br>@ Adjuntar PD<br>Puede incluir hasta<br>Nota importante:<br>como firmas electrid | tinatario]<br>iitente]<br>Tomas<br>ocumento] ¿Portada Automática?<br>if<br>10 archivos "pdf" con un máximo total de 6 MB<br>En los archivos pdf se eliminarán las marcas de auto<br>nicas, permisos, notas al margen, etc. | r y cualquier información especial | ¿Notificar por SMSCertificado?   Destinatario:   Texto del mensaje:   Texto del mensaje:   Carácteres:   Carácteres:   160   Advertencia:Por razones de compatibilidad con los tromanos de compatibilidad con los tromanos. |
|                                                                                                    |                                                                                                    |                                    | ni diéresis en los mensiajes.<br>NotatEl coste de este servicio es el de un envío de<br>SmsCartificado para su tarifa.                                                                                                    |

Cumplimente su referencia interna en el campo "Referencia", introduzca el nombre del destinatario y su número de Fax. Adjunte hasta un máximo de 10 archivos en formato PDF para enviar (con un peso máximo conjunto total de 6Megabytes).

Si desea añadir una portada al fax de los archivos adjuntos, seleccione la opción "¿Portada Automática?" e indique el Asunto y el cuerpo que desea añadir a la portada del Fax. Esta portada se adjuntará como la primera página enviada.

Opcionalmente, seleccionando la opción "¿Notificar por SMSCertificado?" podrá enviar un aviso mediante un SMSCertificado a un número de teléfono nacional de la red móvil con el texto que desee hasta 160 caracteres.

Una vez cumplimentados los campos y los archivos adjuntos pulse el botón "Siguiente".

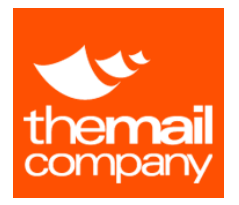

# Paso 3: Resumen de la Solicitud

En esta pantalla se le mostrará un resumen del comunicado que va a realizar. Pare enviar el comunicado Fax Certificado pulse el botón "Finalizar". También puede volver a los pasos anteriores mediante el botón "Anterior" o cancelar el envío mediante el botón "Cancelar".

# **3.** SMS CERTIFICADO

Mediante la opción "SMS CERTIFICADO" podrá enviar SMS a uno o varios destinatarios con certificación de envío, recepción y lectura.

Paso 1: Selección de datos de Imputación

(Ver paso 1 Solicitud Mensajería)

# Paso 2: Datos de la Solicitud

| 1 <sup>CI:</sup><br>Seleccio        | ne CI                                                                                                    |
|-------------------------------------|----------------------------------------------------------------------------------------------------|
| Paso 2: 9                           | Sms 🄶                                                                                                    |
| Referencia:                         |                                                                                                    |
| Para:                               | Puede incluir hasta 30 destinatarios separando los teléfonos con el caracter ';'                            |
| Texto:                              |                                                                                                    |
| Carácteres:                         | 160                                                                                                    |
| Advertenda: F<br>ni diéresis en los | or razones de compatibilidad con los territnales, no se enviarán carácteres acentuados, tildes<br>mensajes. |
|                                     | Antarior Signienta Eigeligge Capelar                                                                        |
|                                     | Anterior Siguiente Finalizar Cancelar                                                                       |

Cumplimente su referencia interna en el campo "Referencia", introduzca el numero/números de teléfono de los destinatarios del SMS en el campo "Para" y complete el texto que desee hasta 160 caracteres.

Una vez cumplimentados los campos anteriores pulse el botón "Siguiente".

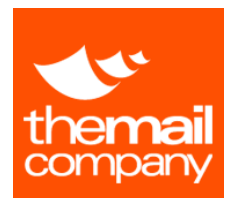

## Paso 3: Resumen de la Solicitud

En esta pantalla se le mostrará un resumen del comunicado que va a realizar. Pare enviar el comunicado SMS Certificado pulse el botón "Finalizar". También puede volver a los pasos anteriores mediante el botón "Anterior" o cancelar el envío mediante el botón "Cancelar".

# **4.** ACUERDO CERTIFICADO

Mediante la opción "ACUERDO CERTIFICADO" podrá enviar documentos que requieran aceptación por parte del destinatario (como contratos y acuerdos) a uno o varios destinatarios con certificación de envío, recepción, lectura y aceptación.

Paso 1: Selección de datos de Imputación

(Ver paso 1 Solicitud Mensajería)

### Paso 2: Datos de la Solicitud

| 1 <sup>CI:</sup><br>Seleccione CI                                                        | 2 Acuerdo<br>Elabore un acuerdo                              | 3 Resume<br>Envie acuerdo | en<br>•                                                                                                    |
|------------------------------------------------------------------------------------------|--------------------------------------------------------------|---------------------------|----------------------------------------------------------------------------------------------------|
| Paso 2: Acuerdo                                                                          |                                                              |                           | *                                                                                                    |
| De: Tomas                                                                                |                                                              |                           | € ¿Notificar por SMSCertificado?                                                                                                    |
| Para:                                                                                    | No kodo a de como como de los decos                          |                           | Destinatario:                                                                                                    |
| Asunto:                                                                                  | linatarios de correo separando las direccio                  | nes con el caracter ';'   | Texto del mensaje:                                                                                                    |
| B Z U AAR   E E E E E Parag<br>⊞ ∐ II: II: II: II: II: II: II: II: II: I                 | raph . Font Family . Font Size .                             |                           |                                                                                                    |
|                                                                                          |                                                              |                           | Carácteres: 160<br>Advertencia:Por razones de compatibilidad con los<br>terminales, no se envlarán carácteres acentuados, tildes<br>ni diéresis en los mensajes. |
|                                                                                          |                                                              |                           | Nota:El coste de este servicio es el de un envío de<br>SmsCertificado para su tarifa.                                                                            |
| 🖉 Adjuntar PDF                                                                           |                                                              |                           |                                                                                                    |
| Puede incluir hasta 1 archivo "pdf" con un                                               | náximo total de 6 MB                                         |                           |                                                                                                    |
| Nota importante: En los archivos pdf se e<br>como firmas electrónicas, permisos, notas a | liminarán las marcas de autor y cualquier<br>Il margen, etc. | información especial      |                                                                                                    |
| Método Firma:                                                                            | o 🔍 Código por SMS                                           |                           |                                                                                                    |
|                                                                                          |                                                              | Anterior                  | - Siguiente Finalizar Cancelar                                                                                                    |

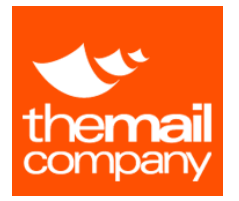

# MANUAL DE CLIENTE

# GIO: GESTIÓN INTEGRADA DE OPERACIONES

Cumplimente su referencia interna en el campo "Referencia", introduzca la dirección o direcciones de email del destinatario/destinatarios en el campo "Para" (puede utilizar las direcciones que tenga almacenadas en su libreta de contactos). Indique el "Asunto" de la comunicación y el cuerpo del mensaje.

Adjunte el documento a aceptar por el destinatario en formato PDF (con un peso máximo de 6 Megabytes).

Seleccione el método de aceptación escogiendo la opción "Método de Firma":

- Código deformado: Se le presentará al destinatario un código alfanumérico deformado (<u>CAPTCHA</u>) que deberá introducirlo para aceptar la comunicación.
- Código por SMS: Se le pedirá al destinatario su número de móvil para hacerle llegar vía SMS un código aleatorio asociado a la comunicación. El destinatario deberá introducir el código recibido para aceptar la comunicación.

Opcionalmente, seleccionando la opción "¿Notificar por SMSCertificado?" podrá enviar un aviso mediante un SMSCertificado a un número de teléfono nacional de la red móvil con el texto que desee hasta 160 caracteres.

Una vez cumplimentados los campos y los archivos adjuntos pulse el botón "Siguiente".

# Paso 3: Resumen de la Solicitud

En esta pantalla se le mostrará un resumen del comunicado que va a enviar. Pare proceder con el envío del comunicado Acuerdo Certificado pulse el botón "Finalizar". También puede volver a los pasos anteriores mediante el botón "Anterior" o cancelar el envío mediante el botón "Cancelar".

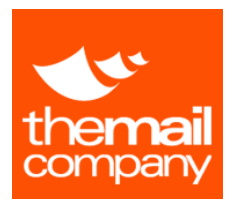

# **5.** CONTRATO SMS

Mediante la opción "CONTRATO SMS" podrá solicitar la firma de documentos que requieran aceptación por parte del destinatario (como contratos y acuerdos) a uno o varios destinatarios con certificación de envío, recepción, lectura y aceptación.

Paso 1: Selección de datos de Imputación

(Ver paso 1 Solicitud Mensajería)

### Paso 2: Datos de la Solicitud

| 1 <sup>CI:</sup><br><sub>Seleccio</sub> | ne CI                                                                                                    | 2Contrato SMS                                                                                                    | <b>BResumen</b><br>Envía Contrato SM                                       |           |           |                                       |
|-----------------------------------------|----------------------------------------------------------------------------------------------------|----------------------------------------------------------------------------------------------------|----------------------------------------------------------------------------|-----------|-----------|---------------------------------------|
| Step 2: 0                               | Contrato SMS                                                                                                    |                                                                                                    |                                                                            |           |           | · · · · · · · · · · · · · · · · · · · |
| Referencia:                             |                                                                                                    |                                                                                                    |                                                                            |           |           |                                       |
| Para:                                   | Puede incluir hasta 40 des                                                                                                    | tinatarios de teléfono separando las direc                                                                                             | ciones con el caracter ';'                                                 |           |           |                                       |
| Texto:                                  | Descarga contrato htt                                                                                                    | p://goog.gl/xxxxx Acepte respondi                                                                                                    | endo OK                                                                    |           |           |                                       |
| Carácteres:                             | 97<br>Fichero                                                                                                    |                                                                                                    |                                                                            |           |           |                                       |
| Advertencia: F<br>ni diéresis en los    | En caso de que el dest<br>respuesta, se le <b>envia</b><br>se cobrará adicionalme<br>Por razones de compatibilida<br>s mensajes. | natario introduzca una respuesta in<br>á <b>otro SMS</b> indicandole la respuest<br>nte).<br>d con los terminales, no se enviarán cará | correcta en el SMS de<br>a correcta (Este SMS<br>cteres acentuados, tildes |           |           |                                       |
|                                         |                                                                                                    |                                                                                                    |                                                                            |           |           |                                       |
|                                         |                                                                                                    |                                                                                                    |                                                                            |           |           |                                       |
|                                         |                                                                                                    |                                                                                                    | Anterior                                                                   | Siguiente | Finalizar | Cancelar                              |

Cumplimente su referencia interna en el campo "Referencia", introduzca el número de teléfono del destinatario/destinatarios en el campo "Para" (puede utilizar los contactos que tenga almacenados en su libreta de contactos). Indique en el campo "Texto" el texto de la comunicación que recibirán los destinatarios vía mensaje SMS junto con el link a la documentación que va a aceptar.

Adjunte el documento a aceptar por el destinatario en formato PDF (con un peso máximo de 6 Megabytes).

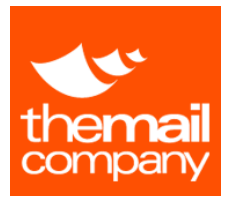

Adicionalmente, podrá seleccionar la opción "Avisó de Respuesta Incorrecta" para que en caso de que el destinatario responda incorrectamente el SMS se le reenvíe otro SMS indicándole la respuesta correcta.

# Paso 3: Resumen de la Solicitud

En esta pantalla se le mostrará un resumen del comunicado que va a enviar. Pare proceder con el envío del comunicado Contrato SMS pulse el botón "Finalizar". También puede volver a los pasos anteriores mediante el botón "Anterior" o cancelar el envío mediante el botón "Cancelar".

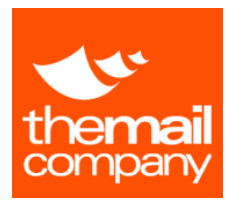

# **6.** SEPA CERTIFICADO

Mediante la opción "SEPA CERTIFICADO" podrá enviar y solicitar a sus clientes la aceptación de mandatos SEPA con certificación de envío, recepción, lectura y aceptación.

Paso 1: Selección de datos de Imputación

(Ver paso 1 Solicitud Mensajería)

### Paso 2: Datos de la Solicitud

|                                                        | Clabore un acuerdo SEPA                                                              |                                            |
|--------------------------------------------------------|--------------------------------------------------------------------------------------|--------------------------------------------|
| aso 2: Acuerd                                          | o SEPA                                                                               |                                            |
| Referencia:                                            |                                                                                      |                                            |
| atos del remitente                                     |                                                                                      | Contificar por SMSCertificado?             |
| ID de Mandato:                                         |                                                                                      | Destinatario:                              |
| ID del Acreedor:                                       |                                                                                      |                                            |
| Nombre:                                                |                                                                                      | Texto del mensaje:                         |
| Dirección:                                             |                                                                                      |                                            |
| Ciudad:                                                | Provincia:                                                                           |                                            |
| Pais:                                                  | Código Postal:                                                                       |                                            |
| Tipo de Mandato:                                       | Directo   B2B                                                                        |                                            |
| Tipo de Adeudo:                                        | Único      Recurrente                                                                |                                            |
| atos del destinata                                     | io.                                                                                  | Carácteres: 160                            |
| IBAN:                                                  |                                                                                      | Advertencia:Por razones de compatibilidad  |
|                                                        |                                                                                      | con los terminales, no se enviarán         |
| Nombre:                                                | 4                                                                                    | las mensajes.                              |
|                                                        | *                                                                                    |                                            |
| Dirección:                                             |                                                                                      | Nota:El coste de este servicio es el de un |
| Ciudad:                                                | Provincia:                                                                           | envio de SmsCertificado para su tarifa.    |
| Pais:                                                  | Código Postal:                                                                       |                                            |
| Correo<br>electrónico:                                 |                                                                                      |                                            |
| Asunto:                                                |                                                                                      |                                            |
| B Z 및 Aki 開 調<br>田 田 田 田 田 田 田 田 田 田 田 田 田 田 田 田 田 田 田 | Fann Banagagh ( Fort Fannky ( Fort Size )<br>) ( ( ) ( ) ( ) ( ) ( ) ( ) ( ) ( ) ( ) |                                            |
|                                                        | archivo "pdl" con un máximo total de 6 MB                                            |                                            |
| iede incluir hasta 1                                   |                                                                                      |                                            |

Cumplimente su referencia interna en el campo "Referencia", introduzca Los datos del remitente, el tipo de mandato, el tipo de adeudo así como los datos del destinatario.

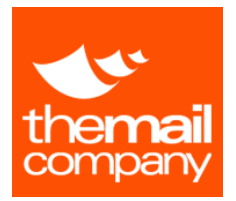

Introduzca el Asunto y el cuerpo del mensaje que recibirá el destinatario.

Puede adjuntar también un documento en formato PDF (con un peso máximo de 6 Megabytes).

Seleccione el método de aceptación escogiendo la opción "Método de Firma":

- Código deformado: Se le presentará al destinatario un código alfanumérico deformado (<u>CAPTCHA</u>) que deberá introducirlo para aceptar la comunicación.
- Código por SMS: Se le pedirá al destinatario su número de móvil para hacerle llegar vía SMS un código aleatorio asociado a la comunicación. El destinatario deberá introducir el código recibido para aceptar la comunicación.

Opcionalmente, seleccionando la opción "¿Notificar por SMSCertificado?" podrá enviar un aviso mediante un SMSCertificado a un número de teléfono nacional de la red móvil con el texto que desee hasta 160 caracteres.

Una vez cumplimentados los campos y los archivos adjuntos pulse el botón "Siguiente".

## Paso 3: Resumen de la Solicitud

En esta pantalla se le mostrará un resumen del comunicado que va a enviar. Pare proceder con el envío del comunicado SEPA CERTIFICADO pulse el botón "Finalizar". También puede volver a los pasos anteriores mediante el botón "Anterior" o cancelar el envío mediante el botón "Cancelar".

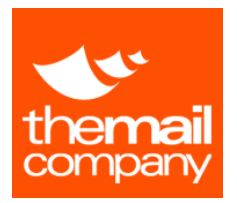

# **7.** BMAIL CERTIFICADO

Mediante la opción "BMAIL CERTIFICADO" podrá enviarnos documentación, que entregaremos en mano al destinatario, con acuse de recepción y prueba de contenido.

Paso 1: Selección de datos de Imputación

(Ver paso 1 Solicitud Mensajería)

### Paso 2: Datos de la Solicitud

| 1 <sup>CI:</sup> 2 <sup>BMail</sup> 3                               | Resumen<br>Invie BMail         |
|---------------------------------------------------------------------|--------------------------------|
| Paso 2: BMail                                                       |                                |
| Datos del Destinatario                                              |                                |
| Nombre                                                              | ¿Notificar por SMSCertificado? |
| Apellidos                                                           |                                |
| Direccion                                                           | ]                              |
| Ciudad                                                              |                                |
| Provincia                                                           |                                |
| Telefono                                                            |                                |
| Datos del Remitente                                                 |                                |
| Cambiar datos del remitente? $\bigcirc_{Si}$ $\textcircled{O}_{No}$ |                                |
| ortada del documento                                                |                                |
| Incluir en el Brasil? 🔘 Si 🔘 No                                     |                                |
| Asunto:                                                             |                                |
| B / U AN F T I Persgraph Port Pamily Port Size                      |                                |
| ⊞ ]Ξ ;Ξ ;Ξ H1 14   I) (P   函 ④ ∞ Ω   A Hms                          |                                |
|                                                                     |                                |
|                                                                     |                                |
|                                                                     |                                |
|                                                                     |                                |
|                                                                     |                                |
|                                                                     |                                |
|                                                                     |                                |
| Adjunter PDF                                                        |                                |

Cumplimente los datos del destinatario y la dirección del mismo. También puede modificar los datos del remitente si lo requiere.

Puede también adjuntar una portada a la documentación que se entregará al destinatario. Para ello debe introducir el Asunto y el cuerpo del mensaje.

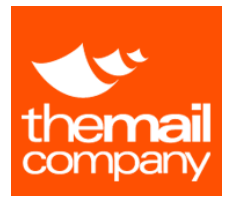

Debe insertar también la documentación a entregar al destinatario. Para ello adjunte entre 1 y 10 archivos en formato PDF que no superen un total de 200 páginas entre todos ellos.

Para garantizar una correcta impresión, asegúrese que los documentos adjuntos tienen un formato A4.

Una vez cumplimentados los campos y los archivos adjuntos pulse el botón "Siguiente".

# Paso 3: Resumen de la Solicitud

En esta pantalla se le mostrará un resumen del comunicado que va a enviar. Pare proceder con el envío del comunicado BMAIL CERTIFICADO pulse el botón "Finalizar". También puede volver a los pasos anteriores mediante el botón "Anterior" o cancelar el envío mediante el botón "Cancelar".

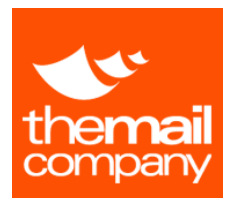

# **8.** TRAZABILIDAD

En esta sección podrá consultar los envíos de comunicaciones certificadas realizados, consultar el detalle de una comunicación así como el estado actual de la misma y la trazabilidad completa (Histórico de estados).

Seleccione la Unidad de Negocio a partir de la cual desea consultar y entre que fechas y adicionalmente el resto de parámetros que son opcionales, pulse el botón filtrar para listar los servicios que cumplan los criterios seleccionados y sean accesibles por su usuario.

| EMO -            | DEMO             | ۲.                    | De<br>20/06/2015 20            | A<br>20/07/2015 | Nº Servic   | io / ID                 |                   |
|------------------|------------------|-----------------------|--------------------------------|-----------------|-------------|-------------------------|-------------------|
| ntro Imp<br>TODC | putación<br>DS   | •                     | Tipo<br>▶ TODOS                | Ref.Cliente     |             | Filtrar                 |                   |
|                  | Nº Servicio / ID | Tipo                  | Servic                         | io              | Ref.Cliente | Destinatario            | Fecha Solicitud 🖕 |
| 67               | 786751           | SEPA Certificado      | Envio Sepa certificado         |                 | y46         | dev01@themailcompany.es | 10/07/2015 13:55  |
| 67               | 788750           | Contrato SMS Certific | Envio contrato sms certificado | )               | dgttj       | 66666666                | 09/07/2015 16:47  |
|                  |                  |                       |                                |                 |             |                         |                   |
|                  |                  |                       |                                |                 |             |                         |                   |

Puede consultar el detalle de cada comunicado, así como su estado actual pulsando en el icono de la lupa de la lista de resultados.

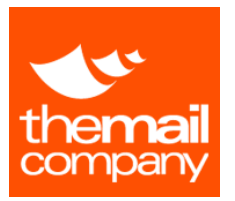

# MANUAL DE CLIENTE

# GIO: GESTIÓN INTEGRADA DE OPERACIONES

| Datos de este envio | Nº Servicio / ID: 6759585              | Último intento: 25/06/2015 10:37:12  |
|---------------------|----------------------------------------|--------------------------------------|
|                     | Tipo de envío: MAIL CERTIFICADO        | Stado: En proceso                    |
|                     | ID de envío: m_e4qro4epdx              | Fecha de Estado: 25/06/2015 10:37:12 |
|                     | ID de transacción: En proceso          | 🧭 Solicita Acta: 🗆                   |
|                     | Fecha de envío: 25/06/2015 10:37:12    | ✓ Id Solicitud Acta:                 |
| Datos del mensaje   | Para: jurate.kakanyte@themailcompany.e | IS                                   |
|                     | Asunto: test                           |                                      |
|                     | 🧭 Mensaje:                             |                                      |
|                     | test                                   |                                      |
|                     |                                        |                                      |
|                     |                                        |                                      |

Al acceder a la pantalla del detalle de un comunicado, se consulta en tiempo real el estado de la comunicación de modo que el estado visualizado es el último estado disponible y debido a esta consulta es posible que la carga de los datos del comunicado tarde unos segundos.

Adicionalmente al detalle del comunicado, también podrá:

**Descargar Certificado**: Descargar un archivo PDF que certifica por parte del proveedor del servicio su comunicación.

**Descargar Comunicación:** Descargar un archivo .eml con el contenido de la comunicación. (Compatible con Microsoft Outlook)

Estados: Consultar la trazabilidad de la comunicación. (Histórico de estados)

Solicitar Acta Notarial: Solicitar un Acta Notarial acerca de la comunicación.

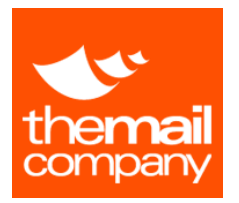

# 9. GESTION DE CONTACTOS

En esta sección usted podrá mantener su lista de contactos a utilizar como destinatarios en sus envíos de comunicaciones certificadas

|   | Nombre | Apellidos       | Nombre a mostrar | Correo electrónico   | Teléfono mć | Fax       | Dirección | CP    | Ciudad    | Provincia | Pais     |
|---|--------|-----------------|------------------|----------------------|-------------|-----------|-----------|-------|-----------|-----------|----------|
|   |        |                 |                  |                      |             |           |           |       |           |           |          |
| 8 | Pedro  | Rodriguez Rubio | prodriguez       | prodriguez@themailco | 674097419   | 932233678 | plomo 20  | 08038 | Barcelona | BARCELON  | España   |
| 8 | Joan   | Jerez Ros       | jjerez           | jjerez@themailcompan | 661751155   | 932233678 | plomo 20  | 08038 | Barcelona | BARCELON  | España   |
|   |        |                 |                  |                      |             |           |           |       |           |           |          |
|   |        |                 |                  |                      |             |           |           |       |           |           |          |
|   |        |                 |                  |                      |             |           |           |       |           |           |          |
|   |        |                 |                  |                      |             |           |           |       |           |           |          |
|   |        |                 |                  |                      |             |           |           |       |           |           |          |
|   |        |                 |                  |                      |             |           |           |       |           |           |          |
|   |        |                 |                  |                      |             |           |           |       |           |           |          |
|   |        |                 |                  |                      |             |           |           |       |           |           |          |
|   |        |                 |                  |                      |             |           |           |       |           |           |          |
|   |        |                 |                  |                      |             |           |           |       |           |           |          |
|   |        |                 |                  |                      |             |           |           |       |           |           |          |
|   |        |                 |                  |                      |             |           |           |       |           |           |          |
|   |        |                 |                  |                      |             |           |           |       |           |           |          |
|   |        |                 |                  |                      |             |           |           |       |           |           |          |
|   |        |                 |                  |                      |             |           |           |       |           |           |          |
|   |        |                 |                  |                      |             |           |           |       |           |           |          |
|   |        |                 |                  | Let un Périr         | na 1 de 1   | Int 100   | •         |       |           | Mostran   | do 1 - 2 |

### Nuevo Contacto

Con esta opción podrá dar de alta un Nuevo contacto en su libreta de contactos. Rellene los campos del contacto con la información requerida y pulse el botón "Guardar"

| Nombre*:            | Apellidos*:    |         |
|---------------------|----------------|---------|
| Nombre a mostrar:   |                |         |
| Correo Electrónico: |                |         |
| Teléfono Móvil:     | Fax:           |         |
| Dirección:          | Código Postal: |         |
| Ciudad:             | Provincia:     |         |
| Pais                |                |         |
|                     |                | Guardar |

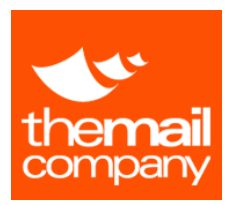

# TICKETING

Desde esta sección podrá crear los tickets que necesite para que puedan ser gestionados por su centro operativo, recibir feedback y realizar el seguimiento de los mismos.

# **1.** CREAR TICKETS

En esta sección usted podrá dar de alta tickets para comunicar incidencias rellenando un formulario con sus datos de contacto y la información del ticket.

| Datos licket                                    | Datos Contacto            |
|-------------------------------------------------|---------------------------|
| Asunto                                          | Nombre                    |
| Descripción                                     | Primer Apellido           |
|                                                 | Segundo Apellido          |
| Tipo Servicio                                   | Email                     |
| •                                               | tborras@themailcompany.es |
| Tipo Ticket                                     | Teléfono                  |
| Operativo                                       |                           |
| TMC Mailroom 🔹                                  | Guardan                   |
| N° Servicio / ID                                |                           |
|                                                 |                           |
| Fichero Adjunto:                                |                           |
| Seleccionar archivo Ningún archivo seleccionado |                           |

Al crear un nuevo ticket su navegador le mostrará la pantalla de confirmación. Podrá acceder a visualizar el ticket directamente haciendo clic en Ver Ticket.

| Ticket Creado Correctamente |
|-----------------------------|
| Ver Ticket                  |

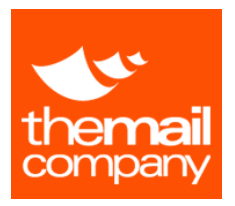

# **2.** CONTROLADOR DE TICKETS

En esta sección podrá consultar los tickets creados, consultar el detalle de un ticket así como el estado actual del mismo y realizar comentarios.

Para filtrar el número de tickets mostrados puede seleccionar las fechas de inicio y fin de los tickets creados, el estado de los mismos y adicionalmente el resto de parámetros que son opcionales, pulse el botón filtrar para listar los tickets que cumplan los criterios indicados y sean accesibles por su usuario.

| Nº Seleccionar Fechas       Image of the section of the section of the                         | ierto      | Y         | Seleccionar Fecha         | as            |                       |                      |                   |                            |                           |                     |      |
|----------------------------------------------------------------------------------------------------|------------|-----------|---------------------------|---------------|-----------------------|----------------------|-------------------|----------------------------|---------------------------|---------------------|------|
| N* Ticket         Asunto         N* Servicio /         Usuario contacto         Teléfono contacto         Tipo Servicio         Tipo Ticket         Fecha Registro           N         Image: Contacto         Prueba         Image: Contacto         Tipo Servicio         Tipo Ticket         Fecha Registro         Image: Contacto         Tipo Ticket         Fecha Registro         Image: Contacto         Tipo Ticket         Fecha Registro         Image: Contacto         Tipo Ticket         Fecha Registro         Image: Contacto         Image: Contacto         Tipo Ticket         Fecha Registro         Image: Contacto         Tipo Ticket         Fecha Registro         Image: Contacto         Image: Contacto         I                                                                                                    | 1          |           |                           |               |                       |                      | Fil               | rar                        |                           |                     |      |
| Index         Index         Index <th< th=""><th></th><th>Nº Ticket</th><th>Asunto</th><th>Nº Servicio /</th><th>Usuario contacto</th><th>Email contacto</th><th>Teléfono contacto</th><th>Tino Servicio</th><th>Tino Tinkat</th><th>Fecha Registro</th><th>_</th></th<>                                                                                                    |            | Nº Ticket | Asunto                    | Nº Servicio / | Usuario contacto      | Email contacto       | Teléfono contacto | Tino Servicio              | Tino Tinkat               | Fecha Registro      | _    |
| Image: Constraint of the state of the state of        |            | in monet  | Asuno                     | N SETTICIO/   | ostano contacto       | Linar contacto       | Telefono contacto | Tipo dervicio              | npo noket                 | reona registro      | _    |
| Image: Section of the section of the sectio       | a 10       | 0         | Prueba                    |               | Kevin Palma Lopez     | dev01@themailcomp    |                   | Archivo                    | GIO                       | 07/04/2016 12:52:29 | Abi  |
| Image: State Pedro     6164755     Pedro 13 2     prodriguez@themalic/d46742131     Ecourier Management     PCD no disponible     03/02/2016 13:10:40     Ab       Image: State Prueba     Demo 13 2     tborras@themalicomp033344506     Anthiro     Deteriora de metrancia     23/09/2015 93:23:43     Ab       Image: State Prueba     Demo 13 2     tborras@themalicomp033344506     Auxiliares     Cobertura de contingencia     29/09/2015 17:20:55     Ab       Image: State Prueba     Demo 13 2     devol Gigemenalcomp03344506     Auxiliares     Cobertura de contingencia     29/09/2015 17:20:55     Ab       Image: State Prueba     Demo 14     Demo 13 2     devol Gigemenalcomp03344506     Auxiliares     Cobertura de contingencia     29/09/2015 10:22:22     Ab       Image: State Prueba     Demo 14     Darad de GIO por laborer     Demo 12     devol Gigemenalcomp033344506     Duxiliares     Cobertura de contingencia     29/09/2015 10:22:22     Ab       Image: State Prueba     1     Paquete mojado     852456     Tomas Boras     jurate kakanyte@ther     Atohivo     Deterioro de mercancia     12/05/2015 9:39:11     Ab                                                                                                    | a 9        |           | reclamacion               |               | Demo 13 2             | tborras@themailcomp  | 933344506         | Soluciones de Mensajería   | Extravío                  | 18/03/2016 13:58:42 | Abi  |
| G         0         pruebs         Demo 13 2         thorras@themalcomp033344508         Anchivo         Deterioro de mercancia         30/09/2015 9.32.38         Abs           G         5         Pruebs         Demo 13 2         thorras@themalcomp033344508         Availances         Cobertura de contingencia 20/09/2015 9.32.38         Abs           G         4         Panda de GIO por laborer         Demo 13 2         devol 16 (memalcomp033344508         Availances         Cobertura de contingencia 20/09/2015 10:22.15         Abs           G         2         Panda de GIO por laborer         Demo 1         devol 16 (memalcomp033344508         Digitalización Certificada         Facturación         20/09/2015 10:24.22         Abs           G         1         Paquete mojado         8524568         Tomas Bornas         jurate kakanyte@ther         Archivo         Deterioro de mercancia         12/05/2015 0:59:11         Abs                                                                                                    | 3 7        |           | Test Pedro                | 6164745       | Pedro 13 2            | prodriguez@themailo  | 646742131         | Ecourier Management        | POD no disponible         | 03/02/2016 13:10:40 | Abi  |
| Image: Signer signer signer               | a 6        |           | prueba                    |               | Demo 13 2             | tborras@themailcomp  | 933344506         | Archivo                    | Deterioro de mercancía    | 30/09/2015 9:32:36  | Abie |
| Image: Section of the section of the section of t | <u>م</u> 5 |           | Prueba                    |               | Demo 13 2             | tborras@themailcomp  | 933344506         | Auxiliares                 | Cobertura de contingencia | 29/09/2015 17:20:55 | Abie |
| Image: Pactura sin número de ped     Albert Guardia Molion     tborras@thenaloomp033344508     Digitalización Cettificada     Facturación     25/09/2015 10.24.22     Ab       Image: Paquete mojado     8524858     Tomas Borras     jurate kakanyte@ther     Archivo     Deterioro de mercancia     12/05/2015 9.59:11     Ab                                                                                                    | <u>a</u> 4 |           | Parada de GIO por labores |               | Demo 1 2              | dev01@themailcomp    | 933344506         | Auxiliares                 | Cobertura de contingencia | 29/09/2015 16:57:06 | Abie |
| 1 Paquete mojado 0524850 Tomas Borras jurate kakanyte@ther Anchivo Deterioro de mercancia 12/05/2015 9:59:11 Ab                                                                                                    | 2          |           | Factura sin número de ped |               | Albert Guardia Mollon | tborras@themailcomp  | 933344506         | Digitalización Certificada | Facturación               | 25/08/2015 10:24:22 | Abie |
|                                                                                                    | a 1        |           | Paquete mojado            | 6524856       | Tomas Borras          | jurate.kakanyte@ther |                   | Archivo                    | Deterioro de mercancía    | 12/05/2015 9:59:11  | Abie |
|                                                                                                    |            |           |                           |               |                       |                      |                   |                            |                           |                     |      |
|                                                                                                    |            |           |                           |               |                       |                      |                   |                            |                           |                     |      |
|                                                                                                    |            |           |                           |               |                       |                      |                   |                            |                           |                     |      |

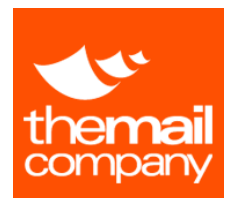

Usted podrá consultar el detalle de un ticket así como realizar comentarios relacionados con la resolución de dicho ticket. Para ello deberá hacer clic en el icono "lupa" que aparece a la izquierda de cada registro de la lista de tickets.

| Datos de Ticket                                                                                                    | Comentarios                                                        |  |  |  |
|----------------------------------------------------------------------------------------------------|--------------------------------------------------------------------|--|--|--|
| <ul> <li>✓ N° Ticket: 6</li> <li>✓ Fecha Registro: 30/09/2015 9:32:36</li> <li>✓ Asunto: prueba</li> </ul>         | tborras comentó el dia 30/09/2015 9:36:03<br>si<br>Øgin título png |  |  |  |
| <ul> <li>Tipo Servicio: Archivo</li> <li>Tipo Ticket: Deterioro de mercancía</li> <li>Nº Servicio / ID:</li> </ul> |                                                                    |  |  |  |
| <ul> <li>Estado: Abierto</li> <li>Descripción<br/>otra mas     </li> </ul>                                         |                                                                    |  |  |  |
| Fichero Adjunto: <u>209_2015.pdf</u>                                                                               |                                                                    |  |  |  |
| Datos Contacto                                                                                                    | Añadir Comentario                                                  |  |  |  |
| Nombre: Demo     Primer Apellido: 13                                                                               |                                                                    |  |  |  |
| <ul> <li>Segundo Apellido: 2</li> <li>Email: thorras@themailcompany es</li> </ul>                                  |                                                                    |  |  |  |
| <ul> <li>Teléfono: 933344506</li> </ul>                                                                            | Fichero Adjunto: (Tamaño Máximo permitido 10MB)                    |  |  |  |

Desde esta pantalla, también podrá leer los comentarios creados por su centro operativo acerca del proceso de resolución del ticket.

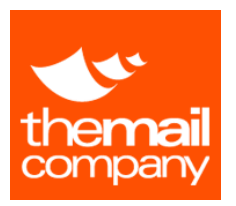

MANUAL DE CLIENTE

GIO: GESTIÓN INTEGRADA DE OPERACIONES

# HELPDESK

Para cualquier incidencia técnica puede contactar con nosotros mediante nuestro servicio HelpDesk:

Email: cau@themailcompany.es

Horario de atención:

- De lunes a Jueves de 9:00 a 14:00 y de 15:00 a 17:00
- Viernes de 9:00 a 14:30

Nota: En cualquier comunicación es imprescindible que indique su nombre de usuario y una descripción lo más detallada posible de la incidencia.